# Kodak EasyShare C300 -digitaalikamera

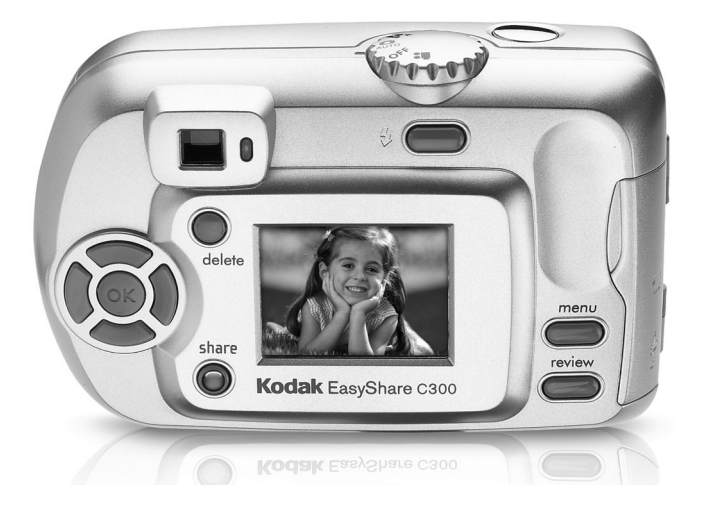

# Käyttöopas

www.kodak.com

Vuorovaikutteisia opetusohjelmia on osoitteessa www.kodak.com/go/howto Kameran käyttöön liittyviä ohjeita on osoitteessa www.kodak.com/go/c300support

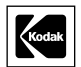

Eastman Kodak Company Rochester, New York 14650 © Eastman Kodak Company 2004 Kaikki näyttökuvat ovat simuloituja. Kodak, EasyShare ja Retinar ovat Eastman Kodak -yrityksen tavaramerkkejä. P/N 4J3133\_fi

# Näkymä edestä

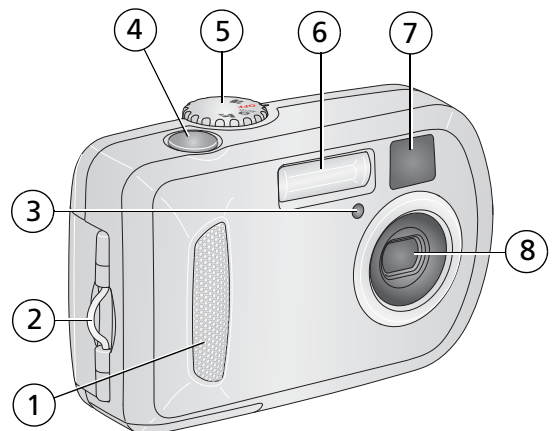

- 1 Kädensija
- 2 Rannehihnan pidike
- 3 Itselaukaisin/videovalo
- 4 Suljinpainike

- 5 Toimintatilan valitsin/virta
- 6 Salama
- 7 Etsimen linssi
- 8 Linssi

# Näkymä takaa

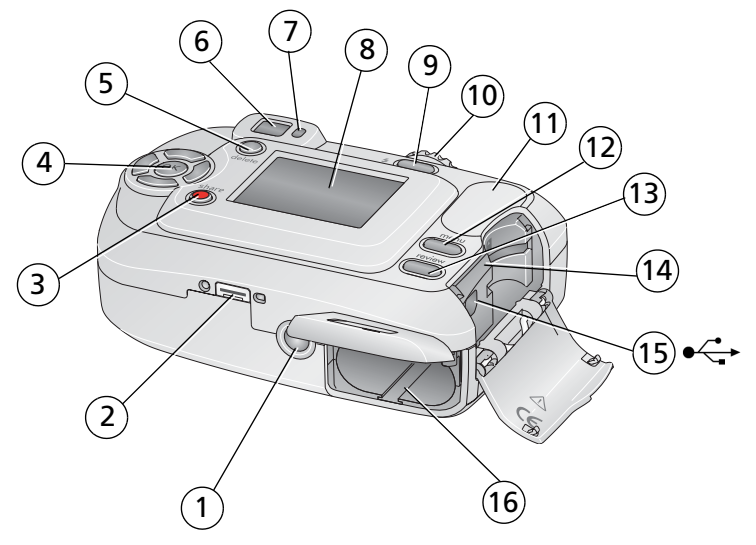

- 1 Kolmijalan kiinnityspaikka
- 2 Telakointiaseman liitin
- 3 share (lähetä) -painike
- 4 Ohjainpainikkeet (4)
- 5 delete (poista) -painike
- 6 Etsin
- 7 Valmiusvalo
- 8 Kameran näyttö (LCD: nestekidenäyttö)

- 9 Salama- ja tilapainike
- 10 Suljinpainike
- 11 Kädensija
- 12 menu (valikko) -painike
- 13 review (tarkastelu) -painike
- 14 SD-/MMC-korttipaikka (lisävaruste)
- 15 USB (universal serial bus) -portti
- 16 Akkulokero

www.kodak.com/go/support

#### ii (FD)

# Sisällys

| 1 | Kameran alkuvalmistelut                                                 | 1          |
|---|-------------------------------------------------------------------------|------------|
|   | Akkuion tai paristoion asottaminon kamoraan                             | I<br>1     |
|   | Virran kytkaminan kameraan                                              | I<br>2     |
|   | Päivämäärän ja kellonaian määrittäminen ensimmäistä kertaa              | 2          |
|   | Kielen näivämäärän ja kellonajan määrittäminen seuraavilla kerroilla    | 2          |
|   | Kuvien tallentaminen SD- tai MMC-kortille                               | 3          |
|   |                                                                         |            |
| 2 | Kuvien ja videoiden ottaminen                                           | 5          |
|   | Kuvan ottaminen                                                         | 5          |
|   | Digitaalisen zoom-toiminnon käyttäminen                                 | 8          |
|   | Salaman käyttäminen                                                     | 8          |
|   | Kuvien ja videoiden tarkasteleminen                                     | 9          |
|   | Kuvien ja videoiden suojaaminen poistamiselta                           | . 12       |
| 3 | Kuvien siirtäminen ja tulostaminen                                      | .14        |
|   | Järiestelmän vähimmäisvaatimukset                                       | . 14       |
|   | Ohielman asentaminen                                                    | . 15       |
|   | Kuvien siirtäminen USB-kaapelin avulla                                  | . 16       |
|   | Kuvien tulostaminen                                                     | . 17       |
|   | Telakointiaseman ja kameran yhteensopivuus                              | . 18       |
| л | Kamaran taimintaia                                                      | 10         |
| 4 | Itee mukana kuwacca                                                     | 10         |
|   | Diageitykeen käynnistäminen                                             | 20         |
|   | Kuvian ja videoiden konjoiminen                                         | . 20       |
|   | Salama-acetukcen valitseminen                                           | . 22       |
|   | Kuvausasetusten muuttaminen                                             | .25<br>2/1 |
|   | Kavadasetaseti maattaminen                                              | . 24<br>27 |
|   | Kuneran aserusten mukauttaninen<br>Kuiven ja vidaon tietoien katoominen | ∠7<br>20   |
|   | המימוז זם אותכטוז נוכנטוכוז המוסטווווזוכוז                              | . 29       |

(FD) iii

|   | Albumin nimien merkitseminen ennen kuvan ottamista<br>Kuvien lähettäminen<br>Tarvitsetko ohjeita?                                                                                                    | . 30<br>. 33<br>. 36                                        |
|---|----------------------------------------------------------------------------------------------------|-------------------------------------------------------------|
| 5 | Vianmääritys<br>Kameran käyttöön liittyviä ongelmia<br>Kameran ja tietokoneen välinen tiedonsiirto<br>Kameran näyttöön tulevat viestit<br>Kameran valmiusvalon tila                                                                  | . <b>37</b><br>. 40<br>. 42<br>. 45                         |
| 6 | <b>Ohjeiden käyttäminen</b><br>Hyödyllisiä Web-linkkejä.<br>Ohjelman ohje<br>Puhelintuki.                                                                                                    | . <b>47</b><br>. 47<br>. 47<br>. 47                         |
| 7 | Liite<br>Kameran tekniset tiedot<br>Tallennuskapasiteetit<br>Virransäästötoiminnot<br>Tärkeitä turvaohjeita<br>Akkujen ja paristojen tiedot<br>Ohjelmien päivittäminen.<br>Ylimääräinen hoito ja kunnossapito<br>Takuu<br>Säännökset | .50<br>.52<br>.53<br>.54<br>.56<br>.58<br>.58<br>.58<br>.58 |

# Kameran alkuvalmistelut

# Rannehihnan kiinnittäminen

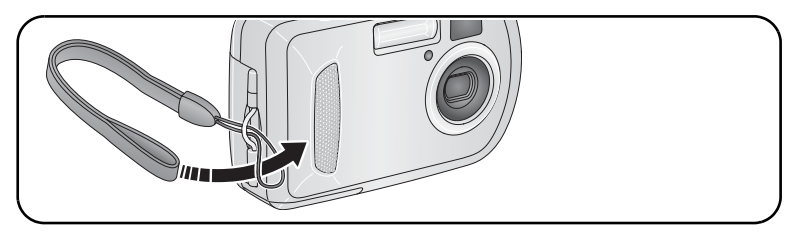

# Akkujen tai paristojen asettaminen kameraan

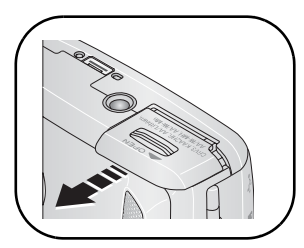

- 1 Avaa akkukotelon luukku.
- 2 Aseta akku tai paristo paikalleen ja sulje akkukotelon luukku

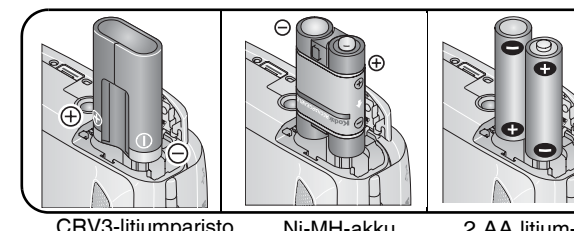

CRV3-litiumparisto (kertakäyttöinen)

Ni-MH-akku (ladattava)

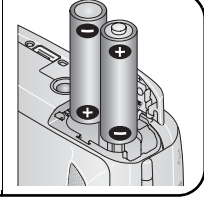

2 AA litium-, Ni-MHtai Oxy-Alkaline AA ZR6 -paristoa

Jos haluat lisätietoja akkujen tai paristojen vaihtamisesta ja niiden käyttöiän pidentämisestä, katso sivu 56.

www.kodak.com/go/support

# Virran kytkeminen kameraan

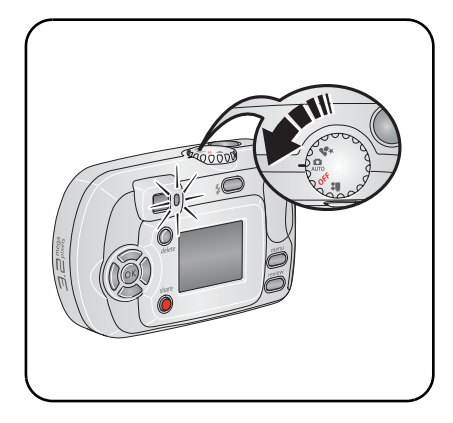

# Päivämäärän ja kellonajan määrittäminen ensimmäistä kertaa

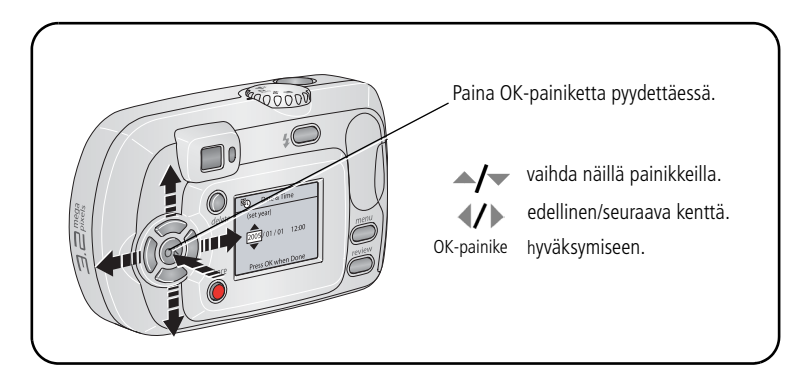

www.kodak.com/go/support

# Kielen, päivämäärän ja kellonajan määrittäminen seuraavilla kerroilla

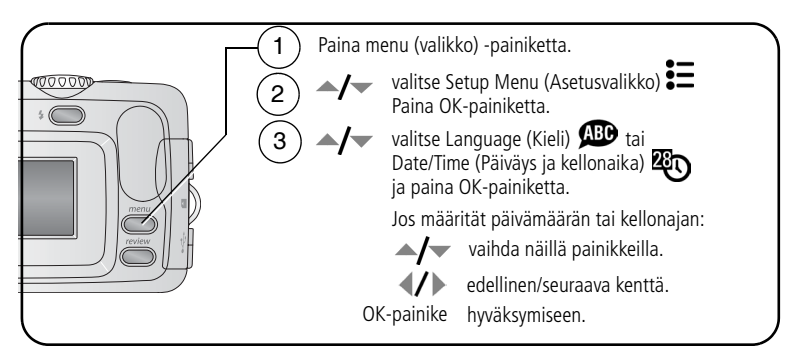

# Kuvien tallentaminen SD- tai MMC-kortille

Kamerassa on 16 megatavua sisäistä muistia. SD- tai MMC-kortille voit tallentaa helposti lisää kuvia ja videoita.

HUOMAUTUS: Suosittelemme Kodakin SD- ja MMC-korttien käyttämistä. Kun käytät korttia ensimmäistä kertaa, alusta se tässä kamerassa ennen kuvien ottamista (katso sivu 29).

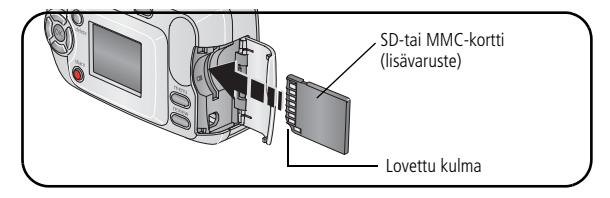

# VAARA:

Kortti voidaan asettaa asemaan vain oikein päin. Jos se yritetään asettaa väärin, kamera tai kortti voi vahingoittua. Jos kortti asetetaan tai poistetaan vihreän valmiusvalon vilkkuessa, kuva, kortti tai kamera voi vahingoittua.

Jos haluat lisätietoja tallennuskapasiteeteista, katso sivu 52. SD- tai MMC-kortteja voi ostaa Kodak-tuotteiden jälleenmyyjiltä tai osoitteesta www.kodak.com/go/c300accessories.

# 2 Kuvien ja videoiden ottaminen

# Kuvan ottaminen

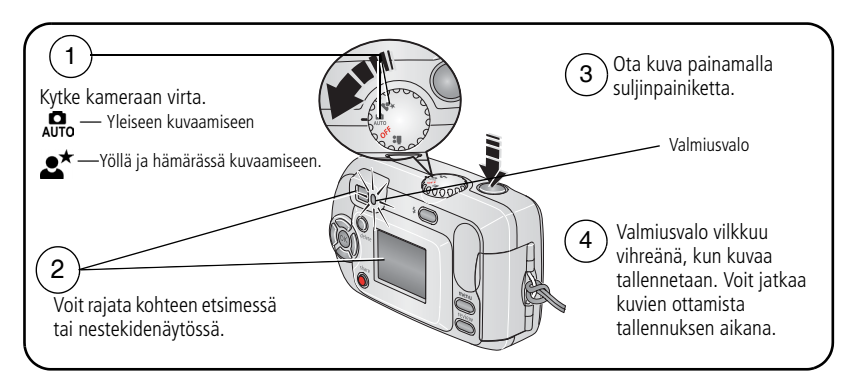

#### Videon kuvaaminen

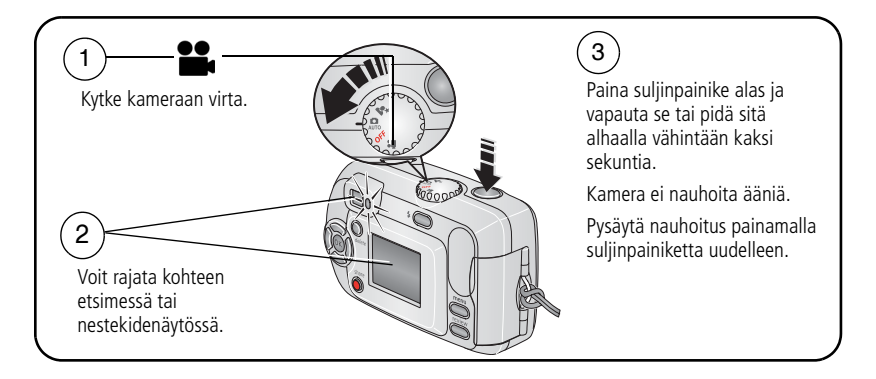

www.kodak.com/go/support

#### Otetun kuvan tai videon tarkasteleminen

Kun olet ottanut kuvan tai kuvannut videon, kameran nestekidenäytössä on pikanäyttö noin 5 sekuntia.

Kun kuva tai video sekä 前 näkyvät näytössä:

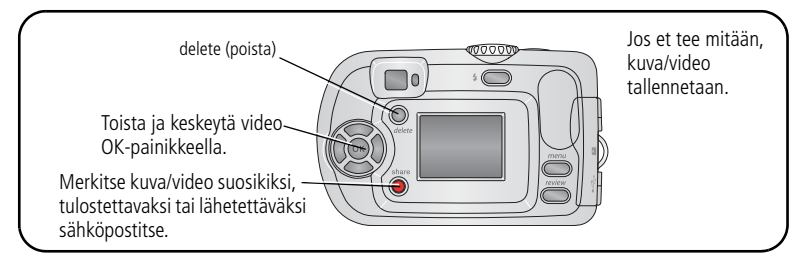

Jos haluat lisätietoja kuvien ja videoiden tarkastelemisesta, katso sivu 9.

#### Kameran ja kuvan tilan tarkistaminen

Kameran näytössä näkyvät kuvakkeet ilmaisevat voimassa olevat kamera- ja kuva-asetukset.

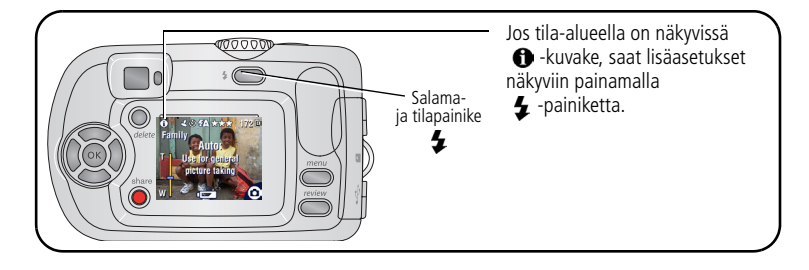

#### Kameran näytön käyttäminen etsimenä

TÄRKEÄÄ: kohdenäkymätoiminto kuluttaa runsaasti akkuja ja paristoja, joten sitä kannattaa käyttää harkiten.

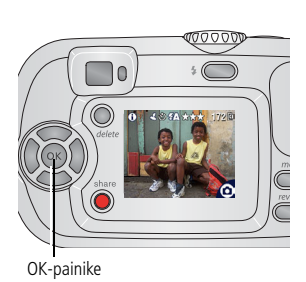

- 1 Siirrä toimintatilan valitsin mihin tahansa valokuva-asentoon.
- 2 Avaa kameran näyttö painamalla OK-painiketta.
- 3 Rajaa kohde kameran näytössä.
- 4 Ota kuva painamalla suljinpainiketta.
- 5 Voit sulkea kameran näytön painamalla OK-painiketta.

Lisätietoja kameran näytön avaamisesta kameran virran kytkemisen yhteydessä, katso Liveview (Kohdenäkymä) sivu 27.

### Kuva/videotilanäytöt

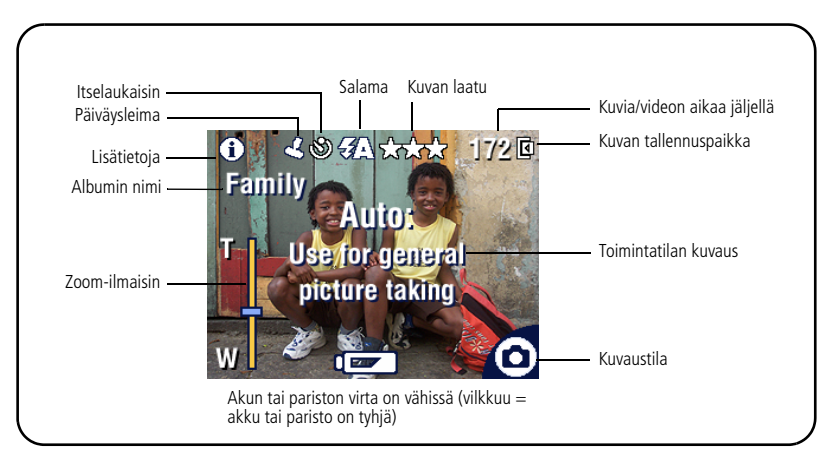

# Digitaalisen zoom-toiminnon käyttäminen

Digitaalisella zoomilla pääset missä tahansa valokuvatilassa jopa 5 kertaa lähemmäksi kohdetta.

TÄRKEÄÄ: Tulostetun kuvan laatu saattaa heiketä digitaalista zoomia käytettäessä. Zoom-ilmaisimen sininen liukumittari pysähtyy ja muuttuu punaiseksi, kun kuvanlaatuna on noin 1 megapikseliä. Jos haluat hyvänlaatuiset 10 x 15 cm:n kuvat, varmista, että liukumittari pysyy sinisenä.

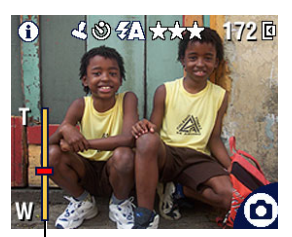

Zoom indicator

 Avaa kameran näyttö painamalla OK-painiketta ja ota sitten digitaalinen zoom käyttöön painamalla ▶-painiketta.

Zoomattu kuva ja zoom-ilmaisin näkyvät kameran näytössä.

- 2 Zoomaa lähemmäksi (T eli telekuva) tai kauemmaksi (W eli laajakulma) painamalla painikkeita ◀ ▶.
- 3 Ota kuva painamalla suljinpainiketta.

Voit poistaa digitaalisen zoomin käytöstä alimmasta asetuksesta ∢ -painikkeella.

HUOMAUTUS: digitaalista zoomia ei voi käyttää videotallennukseen.

# Salaman käyttäminen

Käytä salamaa, kun otat kuvia yöllä, sisätiloissa tai ulkona varjossa. Salaman tehokas valaisuetäisyys on 0,8–2,4 m. Salama-asetuksia voi muuttaa vain valokuvatiloissa.

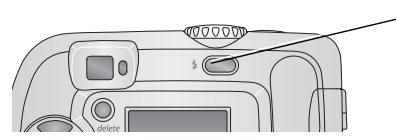

Selaa salamavaihtoehtoja painamalla -painiketta useita kertoja (katso salamatilataulukko). Käytössä oleva salama näkyy kameran näytön tila-alueella (katso sivu 6).

Jos haluat lisätietoja salama-asetusten muuttamisesta, katso sivu 23.

8 (FL)

www.kodak.com/go/support

# Kuvien ja videoiden tarkasteleminen

Voit katsella ja käsitellä ottamiasi kuvia ja videoita painamalla review (tarkastelu) -painiketta.

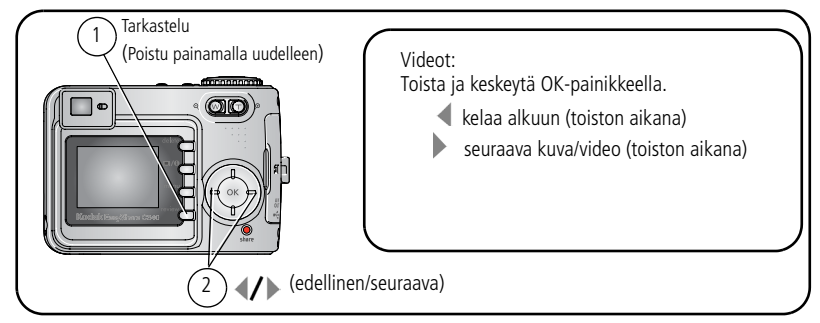

Voit säästää akkua ja paristoja käyttämällä valinnaista kameran Kodak EasyShare- tai tulostavaa Kodak Easyshare -telakointiasemaa tai Kodakin kolmen voltin vaihtovirtasovitinta. (Lisätietoja on osoitteessa www.kodak.com/go/c300accessories.) HUOMAUTUS: Best (Paras) (3:2) -laatuasetuksella otetut kuvat näkyvät kuvasuhteella 3:2, ja näytön vläosassa on musta viiva.

#### Mitä tarkastelutilan kuvakkeet tarkoittavat

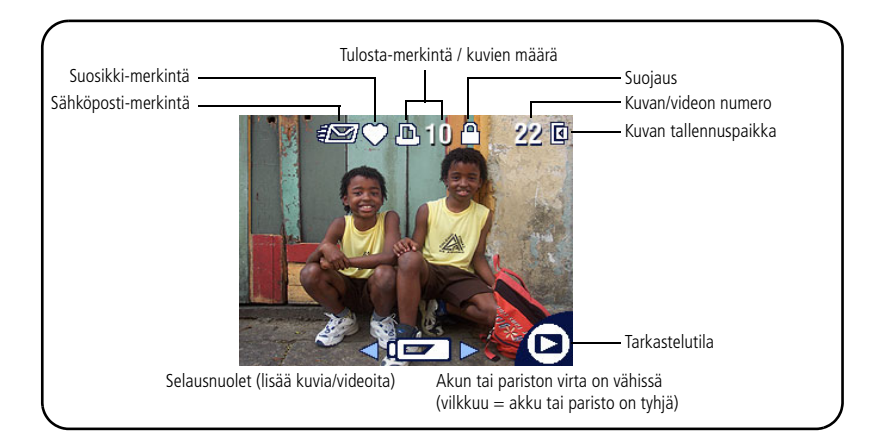

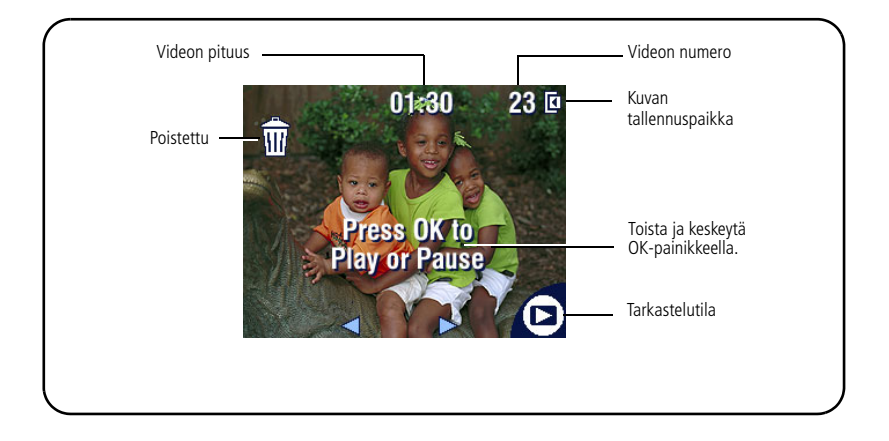

#### Kuvan suurentaminen tarkastelun aikana

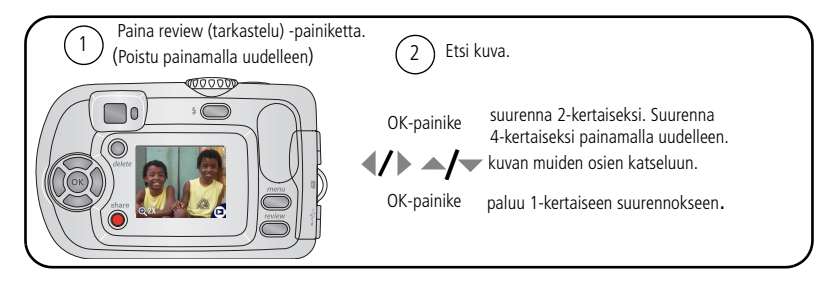

#### Usean kuvan (pikkukuvan) katsominen tarkastelun aikana

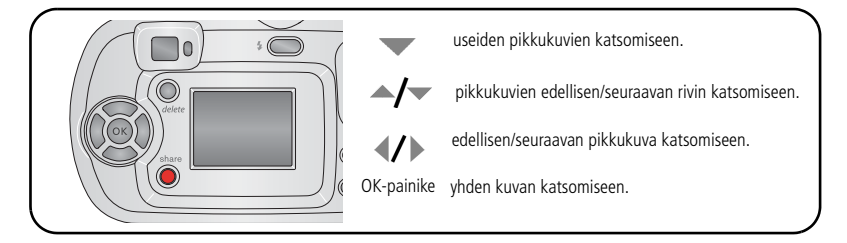

# Kuvien ja videoiden suojaaminen poistamiselta

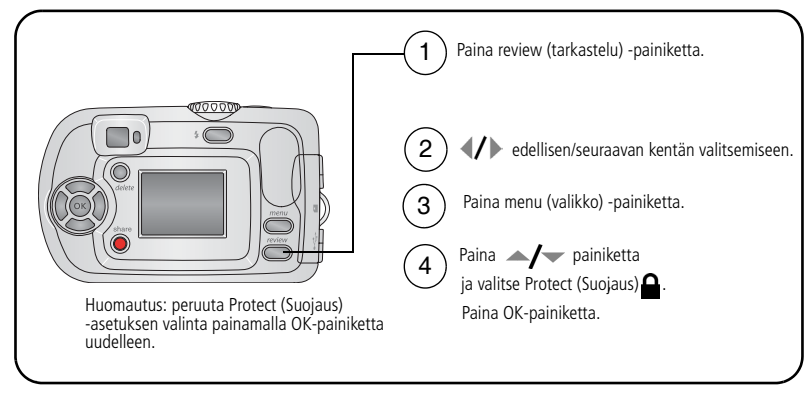

Kuva tai video on suojattu, eikä sitä voi poistaa. Suojauskuvake 🔒 näkyy suojatun kuvan tai videon yhteydessä.

Poistu painamalla menu (valikko) -painiketta.

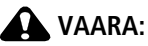

Sisäisen muistin tai SD- tai MMC-kortin alustaminen poistaa kaikki kuvat, myös suojatut kuvat ja videot. (Sisäisen muistin alustaminen poistaa myös sähköpostiosoitteet, albumien nimet ja suosikit. Lisätietoja niiden palauttamisesta on EasyShare-ohjelmiston ohjeessa.)

#### Kuvien tai videoiden poistaminen

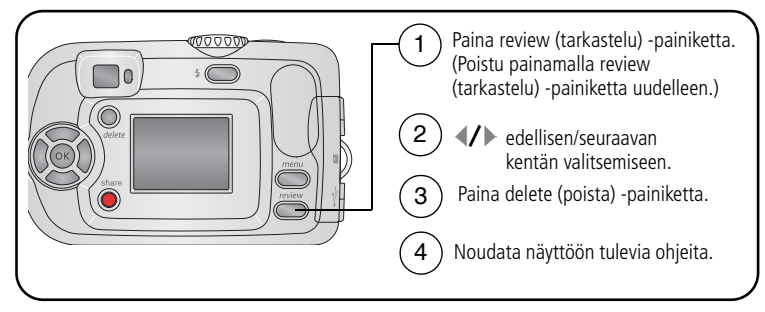

PICTURE (Kuva) tai VIDEO (Video)—poistaa näytössä olevan kuvan tai videon. EXIT (Lopeta)—sulkee Delete (Poista) -näkymän.

**ALL (Kaikki)**—poistaa kaikki valitussa tallennuspaikassa olevat kuvat ja videot. HUOMAUTUS: poista suojaus ennen kuvan tai videon poistamista.

# 3 Kuvien siirtäminen ja tulostaminen

## VAARA:

Asenna Kodak EasyShare -ohjelmisto, ennen kuin liität kameran tai telakointiaseman (lisävaruste) tietokoneeseen. Muuten ohjelma voi latautua väärin.

# Järjestelmän vähimmäisvaatimukset

#### Windows-tietokoneet

- Windows 98-, 98 SE-, ME-, 2000 SP1- tai XP-käyttöjärjestelmä
- Internet Explorer 5.01 tai uudempi
- Vähintään 233 MHz:n suoritin
- 64 Mt RAM-muistia (Windows XP: 128 Mt)
- 200 Mt vapaata kiintolevytilaa
- CD-asema
- Vapaa USB-portti
- Värinäyttö, 800 x 600 pikseliä (suositus: 16-bittinen tai 24-bittinen)

#### Macintosh-tietokoneet

- Power Mac G3-, G4-, G5-, G4 Cube-, iMac-, PowerBook G3-, G4- tai iBook-tietokoneet
- Mac OS X 10.2.3 tai 10.3
- Safari 1.0 tai uudempi
- 128 Mt RAM-muistia
- 200 Mt vapaata kiintolevytilaa
- CD-asema
- Vapaa USB-portti
- Värinäyttö, 1 024 x 768 pikseliä (suositus: tuhansia tai miljoonia värejä)

HUOMAUTUS: voit ladata EasyShare-ohjelmiston osoitteesta www.kodak.com/go/c300downloads.

# **Ohjelman asentaminen**

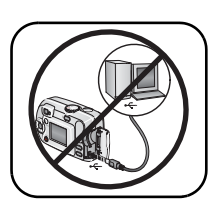

#### VAARA:

Asenna Kodak EasyShare -ohjelmisto, ennen kuin liität kameran tai telakointiaseman (lisävaruste) tietokoneeseen. Muuten ohjelma voi latautua väärin.

- 1 Sulje kaikki tietokoneen avoinna olevat ohjelmat (myös virustorjuntaohjelmat).
- 2 Aseta Kodak EasyShare -ohjelmalevy CD-asemaan.
- 3 Lataa ohjelmisto seuraavasti:

Windows-tietokone – jos asennusikkuna ei tule näyttöön, valitse Start (Käynnistä) -valikosta Run (Suorita) ja kirjoita ikkunaan d:\setup.exe, jossa d on CD-aseman tunnus.

**Mac OS X -tietokone** – kaksoisnapsauta työpöydällä olevaa CD-kuvaketta ja napsauta sitten asennuskuvaketta.

4 Asenna ohjelmisto näyttöön tulevien ohjeiden mukaisesti.

**Windows-tietokone** – Valitse Typical (Normaali), jos haluat asentaa yleisimmät sovellukset automaattisesti. Jos haluat valita asennettavat sovellukset, valitse Custom (Mukautettu).

Mac OS X -tietokone – noudata näyttöön tulevia ohjeita.

HUOMAUTUS: Rekisteröi kamera ja ohjelmisto järjestelmän kehottaessa. Sähköinen rekisteröinti kestää muutaman minuutin. Kun olet rekisteröinyt tuotteen, saat tietoja ohjelmistopäivityksistä ja voit rekisteröidä myös joitakin kameran mukana toimitettuja tuotteita. Sähköinen rekisteröinti edellyttää Internet-yhteyttä. Jos haluat rekisteröidä tuotteet myöhemmin, katso lisätietoja osoitteesta www.kodak.com/go/register. **5** Käynnistä tietokone tarvittaessa uudelleen. Jos poistit virustorjuntaohjelman käytöstä, ota se jälleen käyttöön. Lisätietoja on virustorjuntaohjelman käyttöoppaassa.

Lisätietoja Kodak EasyShare -ohjelmiston CD-levyllä olevista sovelluksista saat napsauttamalla Kodak EasyShare -ohjelmiston Help (Ohje) -painiketta.

# Kuvien siirtäminen USB-kaapelin avulla

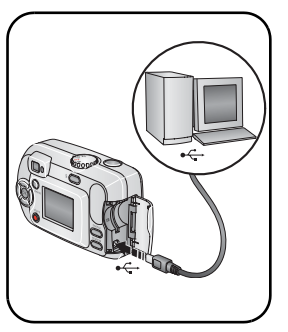

- 1 Katkaista kamerasta virta.
- 2 Kiinnitä USB-kaapelin Å-merkitty pää tietokoneen USB-porttiin. Lisätietoja on tietokoneen käyttöoppaassa.
- **3** Kiinnitä USB-kaapelin toinen pää kameran USB-porttiin.
- 4 Kytke kameraan virta.

Kodak EasyShare -ohjelmisto käynnistyy automaattisesti. Ohjelmisto ohjaa kuvien siirtämistä.

HUOMAUTUS: online-ohjeet liittämisestä on ovat osoitteessa www.kodak.com/go/howto.

### Muita siirtotapoja

Voit siirtää kuvia ja videoita myös näiden Kodak-tuotteiden avulla:

- Kodak EasyShare -telakointiasema, tulostava Kodak EasyShare -telakointiasema (katso sivu 18)
- Kodak Multi-Card -lukulaite ja Kodak SD Multimedia -luku- ja kirjoituslaite.

Telakointiasemia ja muita lisävarusteita voi ostaa Kodak-tuotteiden jälleenmyyjiltä tai osoitteesta www.kodak.com/go/c300accessories.

# Kuvien tulostaminen

#### Tulostavalla Kodak EasyShare -telakointiasemalla tulostaminen

Aseta kamera tulostavaan Kodak EasyShare -telakointiasemaan ja tulosta kuvat – tietokoneella tai ilman tietokonetta. Telakointiasemia ja muita lisävarusteita voi ostaa Kodak-tuotteiden jälleenmyyjiltä tai osoitteesta www.kodak.com/go/c300accessories.

#### Kuvien tilaaminen Internetin kautta

Kodak EasyShare -tulostuspalvelu on yksi Kodak EasyShare -ohjelmiston Internet-tulostuspalveluista. Lisätietoja on osoitteessa www.ofoto.com. Tulostuspalvelun avulla voit helposti

- ladata kuvia
- muokata ja parannella kuvia sekä lisätä niihin reunoja
- tallentaa kuvia sekä jakaa ne perheenjäsenten ja ystävien kesken
- tilata laadukkaita kuvia, valokuvakortteja, kehyksiä ja albumeja, jotka toimitetaan suoraan kotiisi.

#### Kuvien tulostaminen tietokoneelta

Lisätietoja kuvien tulostamisesta tietokoneelta saat napsauttamalla Kodak EasyShare -ohjelmiston Help (Ohje) -painiketta.

#### SD- tai MMC-kortilta (lisävaruste) tulostaminen

- Voit tulostaa merkityt kuvat automaattisesti asettamalla kortin tulostimeen, jossa on SD- tai MMC-korttipaikka. Lisätietoja on tulostimen käyttöoppaassa.
- Voit tulostaa SD- tai MMC-yhteensopivalla Kodak Picture Maker -laitteella. (Yhteydenotto ennen käyntiä on suositeltava. Katso www.kodak.com/go/picturemaker.)
- Voit viedä kortin paikalliseen valokuvausliikkeeseen ja teettää kuvat.

# Telakointiaseman ja kameran yhteensopivuus

| Ко | odak EasyShare -telakointiasema                                                                                               | Telakointiaseman määritykset                                       |
|----|----------------------------------------------------------------------------------------------------|--------------------------------------------------------------------|
|    | tulostava 4000-telakointiasema<br>kameran II-telakointiasema                                                                  | Ei yhteensopiva                                                    |
|    | LS420- ja LS443 -telakointiasema                                                                                              |                                                                    |
|    | tulostava telakointiasema<br>tulostava plus-telakointiasema<br>tulostava 6000-telakointiasema<br>kameran 6000-telakointiasema | Kameran oma<br>välike<br>D-22-sovitin<br>Telakointiasema           |
|    | muut telakointiasemat, myös sarjan<br>3 tulostavat telakointiasemat ja<br>kameran telakointiasemat                            | Kameran oma<br>välike (kameran<br>vakiovaruste)<br>Telakointiasema |

Kameran telakointiasemia, tulostavia telakointiasemia ja muita lisävarusteita voi ostaa Kodak-tuotteiden jälleenmyyjiltä tai osoitteesta www.kodak.com/go/c300accessories.

# 4 Kameran toimintoja

# Itse mukana kuvassa

Itselaukaisinta käytettäessä suljinpainikkeen painamisen ja kuvan tai videon ottamisen välillä on 10 sekunnin viive.

- 1 Valitse mikä tahansa valokuvatila kääntämällä toimintatilan valitsinta tai videotila painamalla menu (valikko) -painiketta.
- 2 Korosta Itselaukaisinkuvake ▲/▼ painamalla 🕉 ja paina OK-painiketta.
- **3** Korosta On (Käytössä) ja paina OK-painiketta.
- 4 Poista valikkonäyttö käytöstä painamalla menu (valikko) -painiketta. Itselaukaisinkuvake 🔊 näkyy nyt tila-alueella.
- 5 Sijoita kamera tasaiselle alustalle tai käytä kolmijalkaa.
- 6 Sommittele kuva.

Paina suljinpainiketta ja siirry itse mukaan kuvaan.

Itselaukaisinvalo vilkkuu ensin hitaasti kahdeksan sekuntia ja lopuksi nopeasti kaksi sekuntia ennen kuvan ottamista.

Itselaukaisin poistuu käytöstä, kun olet ottanut kuvan tai katkaissut kamerasta virran.

# Diaesityksen käynnistäminen

Diaesityksen avulla voit näyttää kuvat ja videot kameran näytössä. Jos haluat näyttää diaesityksen televisiossa tai muussa ulkoisessa laitteessa, katso sivu 21.

#### Diaesityksen aloittaminen

- 1 Paina review (tarkastelu) -painiketta ja sitten menu (valikko) -painiketta.
- 2 Korosta Slide Show (Diaesitys) 💼 valitsemalla 🔺 🕶 ja paina OK-painiketta.
- **3** Korosta Begin Show (Aloita esitys) ja paina OK-painiketta. Kuvat ja videot näytetään yksi kerrallaan siinä järjestyksessä, jossa ne on otettu.
- 4 Peruuta diaesitys painamalla OK-painiketta.

#### Diaesityksen nopeuden muuttaminen

Oletusnopeudella kukin kuva on näytössä viisi sekuntia. Voit valita esitysnopeudeksi 3–60 sekuntia.

- Korosta Slide Show (Diaesitys) -valikosta Interval (Nopeus) valitsemalla ▲/▼. Paina sitten OK-painiketta.
- 2 Valitse esitysnopeus.

Jos haluat selata sekunteja nopeasti, valitse 🔺 🕶 ja pidä painiketta alhaalla.

**3** Paina OK-painiketta.

Esitysnopeuden asetus pysyy voimassa, kunnes muutat sen.

#### Toistuvan diaesityksen näyttäminen

Kun toistuva esitys on käytössä, diaesitys toistuu jatkuvasti.

- Korosta Slide Show (Diaesitys) -valikosta Loop (Toistuva esitys) valitsemalla ▲/▼ ja paina OK-painiketta.
- 2 Korosta On (Käytössä) ja paina OK-painiketta.

Diaesitystä toistetaan, kunnes painat OK-painiketta tai kunnes akku tai paristo loppuu. Asetus pysyy voimassa, kunnes se muutetaan.

#### Kuvien ja videoiden näyttäminen televisiossa

Yhteensopivan tulostavan Kodak EasyShare -telakointiaseman ja valinnaisen videokaapelin avulla voit näyttää kuvia ja videoita televisioruudussa, tietokoneen näytössä tai millä tahansa muulla laitteella, jossa on videon sisääntuloliitäntä. (Lisätietoja on tulostaman telakointiaseman käyttöoppaassa.)

Telakointiasemia ja muita lisävarusteita voi ostaa Kodak-tuotteiden jälleenmyyjiltä. Tutustu sivustoon www.kodak.com/go/c300accessories.

# Kuvien ja videoiden kopioiminen

Kuvia ja videoita voi kopioida muistikortista sisäiseen muistiin ja päinvastoin.

#### Varmista ennen kopiointia, että

- kamerassa on muistikortti
- kameran tallennuspaikaksi on määritetty paikka, josta kuvia tai videoita kopioidaan. Katso Image Storage (Kuvien tallennus) sivu 26.

#### Kuvien tai videoiden kopioiminen

- 1 Paina review (tarkastelu) -painiketta ja sitten menu (valikko) -painiketta.
- 2 Korosta Copy (Kopioi) ▶ valitsemalla ▲/▼ ja paina OK-painiketta.
- **3** Korosta haluamasi asetus valitsemalla **4**/**•** :

PICTURE (Kuva) tai VIDEO (Video) – kopioi sen hetkisen kuvan tai videon.

EXIT (Lopeta) – palaa tarkasteluvalikkoon.

**ALL (Kaikki)** – kopioi kaikki kuvat ja videot valitusta tallennuspaikasta toiseen paikkaan.

- 4 Paina OK-painiketta.
- HUOMAUTUS: Kuvat ja videot kopioidaan, eikä niitä siirretä. Jos haluat poistaa kuvat ja videot alkuperäisestä paikasta kopioinnin jälkeen, poista ne erikseen (katso sivu 12).

Tulostus-, sähköposti- ja suosikkimerkintöjä ei kopioida kuvien mukana. Myöskään suojausasetuksia ei kopioida. Jos haluat lisätietoja kuvien ja videoiden suojaamisesta, katso sivu 12.

# Salama-asetuksen valitseminen

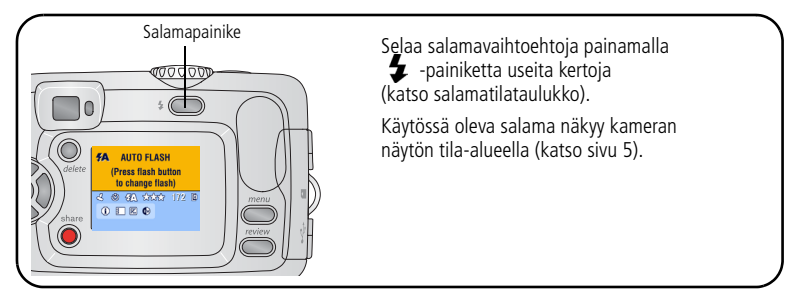

HUOMAUTUS:

- Off (Ei käytössä) ja Fill (Täytesalama) -asetukset palaavat Auto-asetukseen, kun kameran virta katkaistaan.
- Kun Auto tai Fill (Täytesalama) on valittuna kuvaa otettaessa, salama syttyy kamerassa kahdesti: ensimmäisellä kerralla määritetään valotus ja toisella kerralla otetaan kuva. Kun Rey-eye (Punasilmäisyyttä vähentävä salama) on valittuna kuvaa otettaessa, salama välähtää kamerassa kolmesti: ensimmäisellä kerralla määritetään valotus, toisella vähennetään punasilmäisyyttä ja kolmannella otetaan kuva.

| Salamatilat                             |  | Salama välähtää                                                                                                    |  |  |
|-----------------------------------------|--|----------------------------------------------------------------------------------------------------|--|--|
| Auto Flash<br>(Automaattinen<br>salama) |  | Kun valoa ei ole riittävästi.                                                                                                    |  |  |
| Fill (Täytesalama)                      |  | Valaistusolosuhteista riippumatta aina, kun otat kuvan.<br>Käytä tätä salamaa, kun kuvauskohde on varjossa tai kun<br>kohde taustavalaistu (aurinko on kohteen takana). |  |  |

| Red-eye<br>(Punasilmäisyyttä<br>vähentävä salama) |                   | Välähtää kerran, jotta kuvattavan silmät tottuisivat<br>salamaan, ja toisen kerran, kun kuva otetaan. |
|---------------------------------------------------|-------------------|----------------------------------------------------------------------------------------------------|
| 3                                                 | Off (Ei käytössä) | Salama ei välähdä koskaan.                                                                            |

## Kuvausasetusten muuttaminen

Voit muuttaa asetuksia siten, että saat parhaan kuvaustuloksen.

- 1 Paina missä tahansa tilassa menu (valikko) -painiketta.
- 2 Korosta muutettava asetus painikkeilla A/ ja paina sitten OK-painiketta.
- **3** Valitse haluamasi asetus ja paina OK-painiketta.
- 4 Poistu painamalla menu (valikko) -painiketta.

| Asetus                                                                                               | Kuvake | Vaihtoehdot                                                                                        |
|----------------------------------------------------------------------------------------------------|--------|----------------------------------------------------------------------------------------------------|
| <b>Itselaukaisin</b><br>Asetu itsekin kuvaan tai<br>videoon.                                         | Ś      | Katso sivu 19.                                                                                     |
| Exposure Compensation<br>(Valotuksen<br>kompensaatio)<br>(valokuvatilat)<br>Valitse valotuksen taso. | ₹.     | Jos kuvat ovat alivalottuneita, suurenna arvoa.<br>Jos kuvat ovat ylivalottuneita, pienennä arvoa. |
| Asetus on voimassa,<br>kunnes käännät toimintatilan<br>valitsinta tai katkaiset<br>kamerasta virran. |        |                                                                                                    |

| Asetus                                                                                                   | Kuvake | Vaihtoehdot                                                                                                    |
|----------------------------------------------------------------------------------------------------|--------|----------------------------------------------------------------------------------------------------|
| Kuvan laatu<br>(valokuvatilat)<br>Määritä kuvatarkkuus.<br>Asetus pysyy voimassa,<br>kunnes se muutetaan | *      | Best (Paras) ★★★ (oletus) –<br>(3,2 megapikseliä, pieni tiivistys) kuvat enintään<br>28 x 36 cm. Tulos: paras mahdollinen<br>kuvatarkkuus, runsaasti yksityiskohtia ja suurin<br>tiedostokoko.   |
| Kunnes se maatetaan.                                                                                     |        | Best (Paras) (3:2) ★★★ –<br>(3,2 megapikseliä) ihanteellinen 10 x 15 cm:n<br>kuvien tulostamiseen ilman rajausta. Myös<br>enintään 28 x 36 cm:n kuvien tulostamiseen,<br>kuvia saatetaan rajata. |
|                                                                                                    |        | <b>Better (Parempi) ★ ★</b> – (3,2 megapikseliä,<br>suuri tiivistys) kuvat enintään 20 x 25 cm.<br>Kuvien tarkkuus on tavallinen ja tiedostokoko<br>edellistä pienempi.                          |
|                                                                                                    |        | <b>Good (Hyvä) ★</b> – (0,8 megapikseliä)<br>Sähköpostissa lähetettävien tai näytössä<br>katsottavien kuvien luomiseen. Kuvien tarkkuus<br>ja tiedostokoko ovat vaihtoehdoista pienimmät.        |
| Color Mode (Väritila)                                                                                    |        | Color (Väri) (oletus) – värikuville.                                                                                                    |
| (valokuvatilat)<br>Valitse väritilat                                                                     | BW     | Black & White (Mustavalko) –<br>mustavalkokuville.                                                                                                    |
| Asetus on voimassa,<br>kunnes käännät toimintatilan<br>valitsinta tai katkaiset<br>kamerasta virran.     |        | <b>Sepia (Seepia)</b> – tee kuvista punaruskeita ja<br>vanhanaikaisen näköisiä.                                                                                                    |
| Set Album (Albumin<br>määrittäminen)<br>Valitse albumien nimet.                                          |        | Katso sivu 25.                                                                                                    |

| Asetus                                                                         | Kuvake | Vaihtoehdot                                                                                                    |
|--------------------------------------------------------------------------------|--------|----------------------------------------------------------------------------------------------------|
| <b>Video Length (Videon<br/>kesto)</b><br>(videotila)<br>Valitse videoiden     |        | Maximum (Maksimi) (oletus) – tallentaa<br>enintään 30 sekuntia tai kunnes kuvien<br>tallennuspaikka on täynnä.<br>Seconds (Sekuntia) – tallentaa määritetyn                                           |
| tallennusaika.<br><i>Asetus pysyy voimassa.</i>                                |        | ajan tai kunnes kuvien tallennuspaikka on tai kunnes kuvien tallennuspaikka on tai tai tai tai tai tai tai tai t                                                                                      |
| kunnes se muutetaan.                                                           |        | HUOMAUTUS: Jos valitussa tallennuspaikassa ei ole<br>riittävästi tilaa, kaikki videon<br>kestoasetukset eivät ole näkyvissä.<br>Jos haluat lisätietoja<br>tallennuskapasiteeteista, katso<br>sivu 53. |
| <b>Image Storage (Kuvien</b><br>tallennus)<br>Valitse kuville tallennuspaikka. |        | Auto (oletus) – Kamera käyttää korttia, jos<br>sellainen on asennettu kameraan. Muussa<br>tapauksessa kamera käyttää sisäistä muistia.                                                                |
| Asetus pysyy voimassa,<br>kunnes se muutetaan.                                 |        | Internal Memory (Sisäinen muisti) –<br>kamera käyttää sisäistä muistia myös silloin, kun<br>kameraan on asetettu kortti.                                                                              |
| <b>Setup Menu<br/>(Asetusvalikko)</b><br>Valitse lisäasetukset.                | •      | Katso sivu 26.                                                                                                    |

## Kameran asetusten mukauttaminen

Voit mukauttaa kameran asetuksia asetusvalikossa.

- 1 Paina missä tahansa tilassa menu (valikko) -painiketta.
- 2 Korosta Setup (Asetukset) ∎ valitsemalla ▲/▼. Paina sen jälkeen OK-painiketta.
- 3 Korosta muutettava asetus painikkeilla ▲/▼ ja paina sitten OK-painiketta.
- **4** Valitse haluamasi asetus ja paina OK-painiketta.
- **5** Poistu painamalla menu (valikko) -painiketta.

| Asetus                                                                                                    | Kuvake | Vaihtoehdot                          |
|----------------------------------------------------------------------------------------------------|--------|--------------------------------------|
| <b>Return (Palaa)</b><br>Palaa edelliseen valikkoon.                                                                                                    | Ł      |                                      |
| Liveview (Kohdenäkymä)<br>Kameran näyttöasetusten<br>muuttaminen siten, että näyttö on<br>aina avoinna tai suljettuna (katso<br>sivu 27).<br>Asetus pysyy voimassa, kunnes se<br>muutetaan. |        | On (Käytössä) tai Off (Ei käytössä). |
| Date & Time (Päivämäärä ja<br>kellonaika)<br>Määritä päivämäärä ja aika.<br>Asetus pysyy voimassa, kunnes se<br>muutetaan.                                                                  | 28 C   | Katso sivu 2.                        |

| Asetus                                                                                                    | Kuvake | Vaihtoehdot                                                                                                    |
|----------------------------------------------------------------------------------------------------|--------|----------------------------------------------------------------------------------------------------|
| Videon ulostulo<br>Valitse alueellinen asetus, jonka<br>avulla voit kytkeä kameran<br>televisioon tai muuhun ulkoiseen<br>laitteeseen.<br>Asetus pysyy voimassa, kunnes se<br>muutetaan. | ă      | NTSC (oletus) – käytössä esimerkiksi<br>Pohjois-Amerikassa ja Japanissa.<br>PAL – käytössä esimerkiksi Euroopassa ja<br>Kiinassa. |
| Date Stamp (Päiväysleima)<br>(valokuvatilat)<br>Voit lisätä kuviin päivämäärän.<br>Asetus pysyy voimassa, kunnes se<br>muutetaan.                                                        | L      | Voit ottaa toiminnon käyttöön tai poistaa sen<br>käytöstä sekä muuttaa päivämäärän muotoa.                                        |
| Video Date Display<br>(Videon päiväysnäyttö)<br>(videotila)<br>Näytä kuvauspäivä ja -kellonaika<br>ennen videoinnin aloittamista.<br>Asetus pysyy voimassa, kunnes se<br>muutetaan.      |        | Voit valita None (Ei mitään) -vaihtoehdon sekä<br>muuttaa kellonajan ja päivämäärän muotoa.                                       |
| Language (Kieli)<br>Valitse kieli, jolla kameran näytön<br>tekstit näytetään.<br>Asetus pysyy voimassa, kunnes se<br>muutetaan.                                                          | ABC    | Katso sivu 3.                                                                                                    |

| Asetus                                                                                                    | Kuvake | Vaihtoehdot                                                                                                    |
|----------------------------------------------------------------------------------------------------|--------|----------------------------------------------------------------------------------------------------|
| Format (Alustaminen)<br>Alusta kameran muisti.                                                                                                    |        | Memory Card (Muistikortti)—poistaa<br>kaikki tiedot ja alustaa kortin.                                                                                                |
|                                                                                                    |        | Cancel (Peruuta)—muutoksia ei tehdä.                                                                                                    |
| VAARA:<br>Alustaminen poistaa<br>kaikki, myös suojatut<br>kuvat ja videot.<br>Kortti voi<br>vahingoittua, jos se<br>poistetaan kamerasta<br>alustuksen aikana. |        | Internal Memory (Sisäinen muisti)—<br>poistaa kaiken sisäisestä muistista,<br>myös sähköpostiosoitteet, albumien nimet ja<br>suosikit, sekä alustaa sisäisen muistin. |
| About (Tietoja)                                                                                                    | 6      | Katso kameran mallin ja laiteohjelmiston tiedot.                                                                                                    |

# Kuvan ja videon tietojen katsominen

- 1 Paina review (tarkastelu) -painiketta ja sitten menu (valikko) -painiketta.
- Korosta Picture Info (Kuvan tiedot) tai Video Info (Videon tiedot) valitsemalla
  Paina sen jälkeen OK-painiketta.
- 3 Voit katsoa edellisen tai seuraavan kuvan tai videon tietoja valitsemalla 🕧 .
- **4** Poistu painamalla menu (valikko) -painiketta.

#### Valinnaisten tarkasteluasetusten muuttaminen

Jos haluat muuttaa valinnaisia tarkasteluasetuksia, paina tarkastelutilassa menu (valikko) -painiketta.

| Ð | Suurentaminen (valokuva)<br>(sivu 11) |    | Diaesitys (sivu 20)               |
|---|---------------------------------------|----|-----------------------------------|
|   | Videon toistaminen (sivu 9)           |    | Kopioiminen (sivu 22)             |
|   | Albumi (sivu 30)                      |    | Usean kuvan katsominen (sivu 11)  |
|   | Suojaaminen (sivu 12)                 |    | Kuvan tai videon tiedot (sivu 29) |
|   | Kuvan tallentaminen (sivu 26)         | := | Asetusvalikko (sivu 27)           |

# Albumin nimien merkitseminen ennen kuvan ottamista

Set Album (Still or Video) (Valokuva- tai videoalbumin asettaminen) -toiminnolla voit valita albumin nimen ennen kuvien tai videoiden ottamista. Näin kaikkiin kuviin ja videoihin voidaan merkitä albumien nimet.

#### Ensimmäinen vaihe – tietokoneessa

Luo albumien nimiä tietokoneessa käyttämällä kameran vakiovarusteisiin kuuluvaa Kodak EasyShare-ohjelmistoa. Voit sitten kopioida enintään 32 nimeä kameran albumiluetteloon, kun seuraavan kerran liität kameran tietokoneeseen. Lisätietoja on Kodak EasyShare -ohjelmiston ohjeessa.

#### Toinen vaihe – kamerassa

- 1 Paina missä tahansa tilassa menu (valikko) -painiketta.
- 2 Korosta Set Album (Albumin määrittäminen) **∰** valitsemalla ▲/▼ ja paina OK-painiketta.

30 (FI)

www.kodak.com/go/support
- **3** Korosta haluamasi albumi valitsemalla / Paina sen jälkeen OK-painiketta. Toista toimenpide kaikille kuville ja videoille, jotka haluat lisätä albumiin. *Valitut albumit merkitään.*
- **4** Voit poistaa valinnan valitsemalla albumin nimen ja painamalla OK-painiketta. Jos haluat poistaa kaikki valinnat, valitse Clear All (Poista kaikki).
- **5** Valitse Exit (Lopeta) ja paina OK-painiketta.

Valinnat tallennetaan. Jos avaat nestekidenäytön, valitsemasi albumi on näkyvissä. Jos albumin nimen perässä on plusmerkki (+), valittuja albumeita on useita.

6 Poistu painamalla menu (valikko) -painiketta.

Asetus pysyy voimassa, kunnes se muutetaan.

### Kolmas vaihe – siirto tietokoneeseen

Kun siirrät merkityt kuvat ja videot tietokoneeseen, Kodak EasyShare -ohjelmisto käynnistyy ja luokittelee kuvat ja videot albumeihin. Lisätietoja on Kodak EasyShare -ohjelmiston ohjeessa.

### Kuvien ja videoiden merkitseminen albumeihin

Tarkastelutilan albumitoiminnolla voit merkitä kuviin ja videoihin albumien nimiä.

### Ensimmäinen vaihe – tietokoneessa

Luo albumien nimiä tietokoneessa Kodak EasyShare -ohjelmistolla, minkä jälkeen voit kopioida enintään 32 nimeä kameran sisäiseen muistiin. Lisätietoja on Kodak EasyShare -ohjelmiston ohjeessa.

### Toinen vaihe – kamerassa

- **1** Paina review (tarkastelu) -painiketta.
- 2 Etsi kuva valitsemalla **4/** ja paina sitten Menu (Valikko) -painiketta.
- **3** Korosta Album (Albumi) valitsemalla / ja paina OK-painiketta.
- **4** Korosta haluamasi albumi ja paina OK-painiketta.

Albumin nimi näkyy kuvassa. Jos albumin nimen perässä on plusmerkki (+), kuva on lisätty useaan albumiin.

Jos haluat lisätä kuvia samaan albumiin, selaa kuvia valitsemalla **4/>**. Kun haluamasi kuva on näkyvissä, paina OK-painiketta.

Jos haluat lisätä kuvia useisiin albumeihin, toista vaihe 4 kunkin albumin kohdalla.

- **5** Voit poistaa valinnan korostamalla albumin nimen ja painamalla OK-painiketta. Jos haluat poistaa kaikki valinnat, valitse Clear All (Poista kaikki).
- **6** Valitse Exit (Lopeta) ja paina OK-painiketta. *Valinnat tallennetaan.*
- 7 Palaa tarkastelutilaan painamalla Menu (Valikko) -painiketta.

### Kolmas vaihe – siirto tietokoneeseen

Kun siirrät merkityt kuvat ja videot tietokoneeseen, Kodak EasyShare -ohjelmisto käynnistyy ja luokittelee kuvat ja videot albumeihin. Lisätietoja on Kodak EasyShare -ohjelmiston ohjeessa.

## Kuvien lähettäminen

Merkitse kuvat ja videot painamalla share (lähetä) -painiketta: Kun kuvat tai videot on siirretty tietokoneeseen, voit lähettää niitä seuraavissa muodoissa:

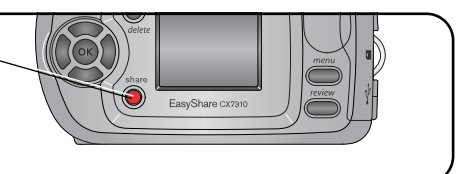

|                                                                                                    | Kuvat | Videot |
|----------------------------------------------------------------------------------------------------|-------|--------|
| tulostamalla (sivu 17)                                                                                            | ~     |        |
| lähettämällä sähköpostitse (sivu 35)                                                                              | ~     | ~      |
| merkitsemällä suosikeiksi (sivu 36)<br>(auttaa järjestämään kuvat tietokoneeseen ja<br>lähettämään ne kamerasta). | ~     | ~      |

HUOMAUTUS: merkinnätpysyvät, kunnes ne poistetaan. Jos merkitty kuva tai video kopioidaan, merkintää ei kopioida.

### Kuvien ja videoiden merkitseminen

### Merkitse kuvat ja videot painamalla share (lähetä) -painiketta

- milloin vain (näkyviin tulee viimeksi otettu kuva tai video)
- heti kuvan tai videon kuvaamisen jälkeen pikanäytössä (katso sivu 9)
- kun olet painanut review (tarkastelu) -painiketta (katso sivu 36).

### Kuvien merkitseminen tulostusta varten

- 1 Merkitse kuvat ja videot painamalla
- 2 Etsi kuva valitsemalla **4/>**.
- 3 Valitse Print (Tulosta) 🗋 valitsemalla 🔺 🕶 ja paina OK-painiketta.\*
- 4 Valitse tulosteiden määrä (0 99) painamalla →/→ -painikkeita. Oletusmäärä on yksi. Jos määräksi valitaan nolla, merkintää ei enää näy kuvassa.\*\* Tulostuskuvake näkyy nyt tila-alueella.
- 5 Paina OK-painiketta.
- 6 Poistu painamalla share (lähetä) -painiketta.

\* Voit merkitä kaikki samaan kuvien tallennuspaikkaan tallennetut kuvat korostamalla Print All (Tulosta kaikki) [], painamalla OK-painiketta ja valitsemalla edellä kuvattuun tapaan kuinka monta tulostetta haluat. Print All (Tulosta kaikki) ei ole käytettävissä pikanäytössä.

\*\*Voit poistaa kaikkien samaan kuvien tallennuspaikkaan tallennettujen kuvien merkinnät korostamalla Cancel Prints (Peruuta tulostus) () ja painamalla OK-painiketta. Pikanäytössä ei voi peruttaa tulostuksia.

### Merkittyjen kuvien tulostaminen

Kun merkityt kuvat ja videot siirretään tietokoneeseen, Kodak EasyShare -ohjelmiston tulostusnäkymä avautuu. Lisätietoja kuvien tulostamisesta saat napsauttamalla Kodak EasyShare -ohjelman Help (Ohje) -painiketta.

Jos haluat lisätietoja tulostamisesta tietokoneesta tai kortilta, katso sivu 34.

HUOMAUTUS: Saat parhaat 10 x 15 cm:n tulosteet, kun valitset kuvalaaduksi kamerassa Best (3:2) (Paras) (3:2) -vaihtoehdon. Katso sivu 25.

### Kuvien ja videoiden merkitseminen sähköpostitusta varten

### Ensimmäinen vaihe – tietokoneessa

Luo tietokoneeseen sähköpostiosoitekirja Kodak EasyShare -ohjelmistolla. Kopioi sitten kameran sisäiseen muistiin enintään 32 sähköpostiosoitetta.

### Toinen vaihe – kuvien ja videoiden merkitseminen kamerassa

- 1 Paina share (lähetä) -painiketta. Hae kuva tai video valitsemalla **4/**.
- 2 Korosta Email (Sähköposti) **≡** ja paina OK-painiketta.
- **3** Korosta haluamasi sähköpostiosoite ja paina OK-painiketta.

Jos haluat merkitä useaan kuvaan tai videoon saman osoitteen, selaa kuvia valitsemalla **4/>**. Kun haluamasi kuva tai video on näkyvissä, paina OK-painiketta.

Jos haluat lähettää kuvan tai videon useammalle kuin yhdelle vastaanottajalle, toista vaihe 2 kunkin osoitteen kohdalla.

Valitut osoitteet merkitään.

- **4** Voit poistaa valinnan korostamalla valitun osoitteen ja painamalla OK-painiketta. Voit poistaa kaikki merkityt sähköpostiosoitteet valitsemalla Clear All (Poista kaikki).
- **5** Valitse Exit (Lopeta) ja paina OK-painiketta.

Valinnat tallennetaan. Sähköpostikuvake 🖅 näkyy nyt tila-alueella.

6 Poistu painamalla share (lähetä) -painiketta.

### Kolmas vaihe – siirtäminen ja sähköpostitus

Kun merkityt kuvat ja videot siirretään tietokoneeseen, sähköpostinäkymä avautuu. Voit lähettää kuvat ja videot valitsemiisi osoitteisiin. Saat lisätietoja napsauttamalla Kodak EasyShare -ohjelman Help (Ohje) -painiketta.

### Kuvien ja videoiden merkitseminen suosikeiksi

- 1 Merkitse kuvat ja videot painamalla
- 2 Etsi kuva tai video valitsemalla **4/**.
- 3 Korosta Favorite (Suosikki) ♥ valitsemalla ▲/▼ ja paina OK-painiketta. Suosikkikuvake ♥ näkyy nyt tila-alueella.
- 4 Poista merkintä painamalla OK-painiketta uudelleen.
- 5 Poistu painamalla share (lähetä) -painiketta.

### Suosikkien käyttäminen tietokoneessa

Kun siirrät suosikkikuvat ja -videot tietokoneeseen, voit noutaa, järjestää ja nimetä ne Kodak EasyShare -ohjelmistolla aiheen, päivän, tapahtuman tai jonkin muun valitsemasi luokan mukaan. Saat lisätietoja napsauttamalla Kodak EasyShare -ohjelman Help (Ohje) -painiketta.

## Tarvitsetko ohjeita?

Saat lisätietoja osoitekirjojen luomisesta sekä merkittyjen kuvien tulostamisesta, sähköpostitse lähettämisestä ja järjestämisestä napsauttamalla Kodak EasyShare -ohjelmiston Help (Ohje) -painiketta.

# 5 Vianmääritys

Jos sinulla on kysyttävää kamerasta, lue ensiksi tämä luku. Lisää teknisiä tietoja on Kodak EasyShare -ohjelman CD-levyllä olevassa Readme-tiedostossa. Päivitettyjä vianmääritystietoja on osoitteessa www.kodak.com/go/c300support.

## Kameran käyttöön liittyviä ongelmia

| Ongelma                                                             | Ѕуу                                                                                     | Ratkaisu                                                                                                    |
|---------------------------------------------------------------------|-----------------------------------------------------------------------------------------|----------------------------------------------------------------------------------------------------|
| Kameraan ei tule virtaa.                                            | Akkua tai paristoja ei ole<br>asennettu kameraan<br>oikein.                             | Asenna uudet paristot (sivu 1) tai lataa<br>akku.                                                                                         |
| Kameran virtaa ei voi<br>katkaista.                                 | Kamera on lukittunut.                                                                   | Poista akku tai paristo ja asenna se<br>uudelleen tai vaihda se. Jos kamera ei<br>vieläkään toimi, ota yhteys<br>asiakastukeen (sivu 47). |
| Jäljellä olevien kuvien<br>määrä ei muutu, kun otat<br>kuvan.       | Kuva ei vie tarpeeksi<br>tilaa, jotta kuvien määrä<br>pienenisi.                        | Kamera toimii normaalisti. Jatka kuvien<br>ottamista.                                                                                     |
| Ladattava Kodak<br>EasyShare -Ni-MH-akku<br>kuluu nopeasti loppuun. | Akun navat ovat likaiset<br>tai hapettuneet.                                            | Pyyhi kosketuspinnat puhtaalla kuivalla<br>liinalla (sivu 57), ennen kuin asetat akun<br>kameraan.                                        |
| Tallennetut kuvat ovat<br>vahingoittuneet.                          | Kortti poistettiin tai<br>paristo tai akku kului<br>loppuun valmiusvalon<br>vilkkuessa. | Ota kuva uudelleen. Älä poista korttia<br>valmiusvalon vilkkuessa. Varmista,<br>että akku on ladattu.                                     |
| Et näe tarkastelutilassa<br>(odotettua) kuvaa<br>kameran näytössä.  | Kamera ei ehkä etsi<br>kuvaa oikeasta kuvien<br>tallennuspaikasta.                      | Tarkasta kuvien tallennuspaikka<br>(sivu 26).                                                                                             |

| Ongelma                                                                              | Ѕуу                                                                                | Ratkaisu                                                                                                    |
|--------------------------------------------------------------------------------------|------------------------------------------------------------------------------------|----------------------------------------------------------------------------------------------------|
| Tarkastelutilassa ei näy<br>kuvaa, vaan näyttö<br>muuttuu siniseksi tai<br>mustaksi. | Tunnistamaton<br>tiedostomuoto.                                                    | Siirrä kuva tietokoneeseen (sivu 16).                                                                                                    |
| Suljinpainike ei toimi.                                                              | Kameraa ei ole kytketty<br>päälle.                                                 | Kytke kameraan virta (sivu 2).                                                                                                    |
|                                                                                      | Kamera käsittelee kuvaa.<br>Valmiusvalo<br>(lähellä etsintä)<br>vilkkuu punaisena. | Odota, että valmiusvalo lakkaa<br>vilkkumasta punaisena, ja yritä sen<br>jälkeen ottaa uusi kuva.                                                                                        |
|                                                                                      | Muistikortti tai sisäinen<br>muisti on täynnä.                                     | Siirrä kuvat tietokoneeseen (sivu 16),<br>poista kamerasta kuvia (sivu 13),<br>vaihda kuvatallennuspaikkaa (sivu 26)<br>tai aseta kameraan kortti, jossa on<br>vapaata muistia (sivu 3). |
|                                                                                      | Suljinpainiketta ei ole<br>painettu.                                               | Jos haluat lisätietoja kuvien ottamisesta,<br>katso sivu 5.                                                                                                    |
| Diaesitys ei toimi<br>ulkoisessa<br>näyttölaitteessa.                                | Videon ulostuloasetus on<br>väärä.                                                 | Valitse oikea videon ulostuloasetus<br>(NTSC tai PAL, katso sivu 28).                                                                                                    |
|                                                                                      | Ulkoisen laitteen<br>asetukset ovat<br>virheelliset.                               | Lisätietoja on ulkoisen laitteen<br>käyttöoppaassa.                                                                                                    |

| Ongelma                                | Ѕуу                                                                       | Ratkaisu                                                                                                 |
|----------------------------------------|---------------------------------------------------------------------------|----------------------------------------------------------------------------------------------------|
| Kuva on liian vaalea.                  | Kuvauskohde on liian<br>lähellä salaman käyttöä<br>varten.                | Siirry kauemmas kohteesta niin, että<br>kameran ja kohteen välinen etäisyys on<br>vähintään 0,8 metriä.  |
|                                        | Valoa on liian paljon.                                                    | Vähennä valotuksen kompensaatiota<br>(sivu 24).                                                          |
| Kuva ei ole selkeä.                    | Linssi on likainen.                                                       | Puhdista linssi (sivu 58).                                                                               |
|                                        | Kuvauskohde on liian<br>lähellä kameraa.                                  | Siirry kauemmas kohteesta niin,<br>että kameran ja kohteen välinen<br>etäisyys on vähintään 0,8 metriä.  |
|                                        | Kuvauskohde tai kamera<br>liikahti, kun kuva otettiin.                    | Aseta kamera tasaiselle ja vakaalle<br>alustalle tai käytä kolmijalkaa.                                  |
| Kuva on liian tumma tai                | Salama ei ole käytössä.                                                   | Ota salama käyttöön (sivu 8).                                                                            |
| alivalottunut.                         | Kuvauskohde on liian<br>kaukana, eikä salama<br>ulotu siihen.             | Siirry lähemmäs kohdetta niin,<br>että kameran ja kohteen välinen etäisyys<br>on korkeintaan 2,4 metriä. |
|                                        | Kuvauskohde on<br>kirkkaan valon edessä<br>(valo tulee kohteen<br>takaa). | Käytä täytesalamaa (sivu 23) tai siirry<br>niin, että valo ei tule kohteen takaa.                        |
|                                        | Valoa on liian vähän.                                                     | Lisää valotuksen kompensaatiota<br>(sivu 24).                                                            |
| Kamera ei tunnista<br>SD-/MMC-korttia. | Kortti ei ehkä ole aito<br>SD-/MMC-kortti.                                | Osta aito SD-/MMC-kortti.                                                                                |
|                                        | Kortti voi olla                                                           | Alusta kortti uudelleen (sivu 29).                                                                       |
|                                        | vahingoittunut.                                                           | Huomautus: kortin alustaminen poistaa<br>kaikki kuvat ja videot, mukaan lukien<br>suojatut tiedostot.    |
|                                        | Korttia ei ole asetettu<br>kameraan oikein.                               | Aseta kortti korttipaikkaan ja työnnä se<br>paikalleen (sivu 3).                                         |

| Ongelma                                                                   | Syy                                                                              | Ratkaisu                                                                                                    |
|---------------------------------------------------------------------------|----------------------------------------------------------------------------------|----------------------------------------------------------------------------------------------------|
| Kamera lukkiutuu,<br>kun siihen asetetaan tai<br>siitä poistetaan kortti. | Kamera havaitsi virheen,<br>kun kortti asetettiin<br>paikalleen tai poistettiin. | Katkaise kamerasta virta ja kytke se<br>sitten uudelleen. Varmista, että kameran<br>virta on katkaistu, ennen kuin asetat<br>kortin kameraan tai poistat sen. |
| Muistikortti on täynnä.                                                   | Tallennuspaikka on<br>täynnä.                                                    | Vaihda kameraan uusi kortti (sivu 3),<br>siirrä kuvat tietokoneeseen (sivu 16) tai<br>poista kuvat (sivu 13).                                                 |
|                                                                           | Tiedostojen ja kansioiden<br>enimmäismäärä on<br>saavutettu (tai muu             | Siirrä kuvat ja videot tietokoneeseen<br>(sivu 16). Alusta sitten kortti tai sisäinen<br>muisti (sivu 29).                                                    |
|                                                                           | hakemisto-ongelma).                                                              | Huomautus: kortin alustaminen poistaa<br>kaikki kuvat ja videot, mukaan lukien<br>suojatut tiedostot.                                                         |

## Kameran ja tietokoneen välinen tiedonsiirto

| Ongelma                                | Ѕуу                                                                  | Ratkaisu                                                                                                    |
|----------------------------------------|----------------------------------------------------------------------|----------------------------------------------------------------------------------------------------|
| Tietokone ei saa yhteyttä<br>kameraan. | Tietokoneen USB-portin<br>määrityksissä on<br>ongelma.               | Katso lisätietoja<br>EasyShare-ohjelmisto-CD-levyllä olevasta<br>USB.html-tiedostosta tai sivustosta<br>www.kodak.com/go/camerasupport |
|                                        | Kameraan ei ole kytketty<br>virtaa.                                  | Kytke kameraan virta (sivu 2).                                                                                                    |
|                                        | Akussa tai paristoissa ei<br>ole virtaa tai akkua ei ole<br>ladattu. | Asenna uudet paristot (sivu 1)<br>tai lataa akku.                                                                                      |

| Ongelma                                                                                    | Ѕуу                                                                                                    | Ratkaisu                                                                                                    |
|--------------------------------------------------------------------------------------------|----------------------------------------------------------------------------------------------------|----------------------------------------------------------------------------------------------------|
| Tietokone ei saa yhteyttä<br>kameraan. (Jatkuu)                                            | Jotkin kannettavien<br>tietokoneiden<br>virransäästöohjelmat<br>säästävät akkua ja<br>paristoja sulkemalla<br>portteja. | Lisätietoja toiminnon poistamisesta<br>käytöstä on kannettavan tietokoneen<br>käyttöoppaan virransäästöä<br>käsittelevässä kohdassa.                                                                                                    |
|                                                                                            | USB-kaapeli ei ole<br>kunnolla kiinni.                                                                                  | Kytke kaapeli kameraan ja tietokoneen<br>porttiin (sivu 16).                                                                                                    |
|                                                                                            | Ohjelmistoa ei ole<br>asennettu.                                                                                        | Asenna ohjelma (sivu 15).                                                                                                    |
|                                                                                            | Ohjelmisto on asennettu<br>väärin.                                                                                      | Irrota USB-kaapeli. Sulje kaikki avoimet<br>sovellukset. Asenna ohjelmisto<br>uudelleen. (sivu 15).                                                                                                    |
|                                                                                            | Tietokoneessa on<br>käynnissä liian monta<br>sovellusta.                                                                | Irrota kamera tietokoneesta. Sulje kaikki<br>sovellukset ja kytke kamera uudelleen.                                                                                                    |
|                                                                                            | Akunvalvonta tai muu<br>vastaava ohjelma voi olla<br>käytössä jatkuvasti.                                               | Sulje tämä ohjelma ennen<br>Kodak-ohjelman käynnistämistä.                                                                                                    |
| Kuvia ei voi siirtää.<br>(Ohjattu uuden laitteen<br>asennustoiminto ei löydä<br>ohjaimia.) | Ohjelmistoa ei ole<br>asennettu.                                                                                        | Irrota USB-kaapeli. (Jos käytät kameran<br>telakointiasemaa tai tulostavaa<br>telakointiasemaa, irrota kaapeli ja poista<br>kamera telakointiasemasta.) Sulje kaikki<br>avoimet sovellukset. Asenna ohjelmisto<br>uudelleen. (sivu 15). |
|                                                                                            | Ohjelmisto on asennettu<br>väärin.                                                                                      | Irrota USB-kaapeli. Sulje kaikki avoimet<br>sovellukset. Asenna ohjelmisto<br>uudelleen. (sivu 15).                                                                                                    |

## Kameran näyttöön tulevat viestit

| Viesti                                                                                                    | Ѕуу                                                                                       | Ratkaisu                                                                                                    |
|----------------------------------------------------------------------------------------------------|-------------------------------------------------------------------------------------------|----------------------------------------------------------------------------------------------------|
| No images to display<br>(Ei näytettäviä kuvia)                                                                                                    | Nykyisessä kuvien<br>tallennuspaikassa ei ole<br>kuvia.                                   | Muuta kuvatallennuspaikka-asetusta<br>(sivu 26).                                                                                                    |
| Memory card requires<br>formatting (Muistikortti<br>on alustettava)<br>Memory card cannot be<br>read (Please format<br>memory card or insert<br>another card)<br>(Muistikorttia ei voi lukea<br>[Alusta muistikortti tai<br>aseta kameraan toinen<br>Lucatti) | Kortti on vioittunut tai se<br>on alustettu jotakin<br>toista digitaalikameraa<br>varten. | Vaihda kameraan toinen kortti (sivu 3)<br>tai alusta kortti (sivu 29).<br>Huomautus: kortin alustaminen poistaa<br>kaikki kuvat ja videot, mukaan lukien<br>suojatut tiedostot.                  |
| Remove USB cable in<br>camera (Poista<br>USB-kaapeli kamerasta)<br>Restart computer if<br>needed (Käynnistä<br>tietokone uudelleen<br>tarvittaessa)                                                                                                    | USB-kaapeli on liitetty<br>kameraan kameran<br>ollessa<br>telakointiasemassa.             | Irrota USB-kaapeli kamerasta.                                                                                                    |
| Internal memory requires<br>formatting (Sisäinen<br>muisti on alustettava)                                                                                                    | Kameran sisäinen muisti<br>on vahingoittunut.                                             | Alusta sisäinen muisti (sivu 29).<br>Huomautus: Alustaminen poistaa kaikki<br>kuvat ja videot, mukaan lukien suojatut                                                                            |
| Internal memory cannot<br>be read (Please format<br>internal memory)<br>(Sisäistä muistia ei voi<br>lukea [Alusta sisäinen<br>muisti])                                                                                                    | •                                                                                         | tiedostot. (Sisäisen muistin alustaminen<br>poistaa myös sähköpostiosoitteet,<br>albumien nimet ja suosikit.<br>Lisätietoja niiden palauttamisesta on<br>Kodak EasyShare -ohjelmiston ohjeessa.) |

| Viesti                                                                                                    | Ѕуу                                                                                          | Ratkaisu                                                                                                    |
|----------------------------------------------------------------------------------------------------|----------------------------------------------------------------------------------------------|----------------------------------------------------------------------------------------------------|
| No memory card<br>(Files not copied)<br>(Ei muistikorttia<br>[Tiedostoja ei kopioitu])                                                                  | Kamerassa ei ole korttia.<br>Kuvia ei kopioitu.                                              | Aseta kameraan kortti (sivu 3).                                                                                                    |
| Not enough space to<br>copy files (Files not<br>copied) (Liian vähän tilaa<br>tiedostojen kopiointia<br>varten [Tiedostoja ei<br>kopioitu])             | Kuvatallennuspaikassa<br>(sisäisessä muistissa tai<br>kortissa) ei ole riittävästi<br>tilaa. | Poista kuvatallennuspaikasta kuvia<br>(sivu 13) tai vaihda kameraan toinen<br>kortti (sivu 3).                                                                                  |
| Memory card is locked<br>(Insert new memory card)<br>(Muistikortti on lukittu<br>[Vaihda kameraan uusi<br>muistikortti])                                | Kortti on<br>kirjoitussuojattu.                                                              | Aseta kameraan uusi kortti (sivu 3) tai<br>vaihda kuvatallennuspaikaksi sisäinen<br>muisti (sivu 26).                                                                           |
| Read-only memory card,<br>change to internal<br>memory to capture<br>(Vain luku -kortti,<br>vaihda tallennuspaikaksi<br>sisäinen muisti ja ota<br>kuva) |                                                                                              |                                                                                                    |
| Memory card is unusable<br>(Insert new memory card)<br>(Muistikortti on<br>käyttökelvoton<br>[Vaihda kameraan uusi<br>muistikortti])                    | Kortti on hidas, vioittunut<br>tai sitä ei voi lukea.                                        | Vaihda kameraan toinen kortti (sivu 3)<br>tai alusta kortti (sivu 29).<br>Huomautus: kortin alustaminen poistaa<br>kaikki kuvat ja videot, mukaan lukien<br>suojatut tiedostot. |

| Viesti                                                                                                    | Ѕуу                                                                                                    | Ratkaisu                                                                                                    |
|----------------------------------------------------------------------------------------------------|----------------------------------------------------------------------------------------------------|----------------------------------------------------------------------------------------------------|
| Date and time have been<br>reset (Päiväys ja<br>kellonaika on nollattu)                                                                                                    | Kytket kameraan virran<br>ensimmäistä kertaa,<br>akku ei ole ollut pitkään<br>aikaan kamerassa tai<br>akku on tyhjä.                                                                            | Aseta kellonaika uudelleen (sivu 2).                                                                             |
| No address book on<br>camera (Connect with<br>computer to import<br>address book)<br>(Kamerassa ei ole<br>osoitekirjaa<br>[Tuo osoitekirja<br>tietokoneelta])                                        | Sähköpostiosoitteet eivät<br>tule näkyviin,<br>koska kamerassa ei ole<br>osoitekirjaa.                                                                                                    | Luo osoitekirja tietokoneella ja kopioi se<br>kameraan. Lisätietoja on Kodak<br>EasyShare -ohjelmiston ohjeessa. |
| No album names on<br>camera (Connect with<br>computer to import<br>album names)<br>(Kamerassa ei ole<br>albumien nimiä<br>[Tuo albumien nimet<br>tietokoneelta])                                     | Albumien nimiä ei ole<br>kopioitu kameraan<br>tietokoneesta.                                                                                                    | Luo nimet ja kopioi ne tietokoneesta.<br>Lisätietoja on Kodak<br>EasyShare -ohjelmiston ohjeessa.                |
| Can only mark image<br>with 32 album names<br>(Kuvaan voi merkitä vain<br>32 albumin nimeä) Only<br>the first 32 album names<br>will be saved (Vain 32<br>ensimmäistä albumin<br>nimeä tallennetaan) | Kuvaa on jo liitetty<br>enimmäismäärä<br>albumien nimiä (32).<br>HUOMAUTUS: aiemmin<br>kuvaan liitetyt albumit<br>pysyvät, vaikka niitä ei<br>näkyisi kameran<br>nykyisessä<br>albumikansiossa. | Poista joitakin kuvaan liitettyjä albumin<br>nimiä (sivu 32).                                                    |

| Viesti                                                                                                    | Syy                                                                                                    | Ratkaisu                                                                                                    |
|----------------------------------------------------------------------------------------------------|----------------------------------------------------------------------------------------------------|----------------------------------------------------------------------------------------------------|
| High camera<br>temperature. (Camera<br>will be turned off.)<br>(Kameran lämpötila on<br>liian korkea. [Kamerasta<br>katkaistaan virta.]) | Kameran sisäinen<br>lämpötila on liian korkea.<br>Etsimen valo palaa<br>punaisena, ja kamerasta<br>katkeaa virta. | Älä käynnistä kameraa, ennen kuin se on<br>viilentynyt riittävästi.<br>Jos viesti tulee uudelleen näyttöön,<br>ota yhteys asiakastukeen (sivu 47).                                                |
| Unrecognized file format<br>(Tuntematon<br>tiedostomuoto)                                                                                | Kamera ei voi lukea<br>kuvatiedostoa.                                                                             | Siirrä kuva tietokoneeseen (sivu 16) tai<br>poista kuva (sivu 13).                                                                                                    |
| Camera error #XXXX.<br>(Kameran virhe nro<br>XXXX) See user's guide<br>(Lisätietoja on<br>käyttöoppaassa)                                | Kameran toiminnassa on<br>havaittu virhe.                                                                         | Siirrä toimintatilan valitsin ensin Off<br>(Ei käytössä) -asentoon ja sitten<br>uudelleen On (Käytössä) -asentoon.<br>Jos viesti tulee uudelleen näyttöön,<br>ota yhteys asiakastukeen (sivu 47). |

## Kameran valmiusvalon tila

| Tila                                      | Ѕуу                                                                                                    | Ratkaisu                                                                                                    |
|-------------------------------------------|----------------------------------------------------------------------------------------------------|----------------------------------------------------------------------------------------------------|
| Valmiusvalo ei syty eikä<br>kamera toimi. | Kameraa ei ole kytketty<br>päälle.                                                                               | Kytke kameraan virta (sivu 2).                                                                                     |
|                                           | Akussa tai paristoissa ei ole<br>virtaa tai akkua ei ole ladattu.                                                | Asenna uudet paristot (sivu 1)<br>tai lataa akku.                                                                  |
|                                           | Toimintatilan valitsin oli On<br>(Käytössä) -asennossa,<br>kun uudet paristot tai akku<br>asetettiin paikalleen. | Siirrä toimintatilan valitsin ensin Off<br>(Ei käytössä) -asentoon ja sitten<br>uudelleen On (Käytössä) -asentoon. |
| Valmiusvalo vilkkuu<br>vihreänä.          | Kuvaa käsitellään ja<br>tallennetaan kameraan.                                                                   | Kamera toimii normaalisti.                                                                                         |
| Valmiusvalo vilkkuu<br>keltaisena.        | Salama ei ole latautunut.                                                                                        | Odota. Jatka kuvien ottamista,                                                                                     |
|                                           | Kameraa alustetaan.                                                                                              | kun valo lakkaa vilkkumasta ja<br>muuttuu vihreäksi.                                                               |

| Tila                                                              | Ѕуу                                                    | Ratkaisu                                                                                                    |  |
|-------------------------------------------------------------------|--------------------------------------------------------|----------------------------------------------------------------------------------------------------|--|
| Valmiusvalo vilkkuu<br>punaisena ja kameran<br>virta katkaistaan. | Akun tai paristojen virta on<br>vähissä tai lopussa.   | Asenna uudet paristot (sivu 1) tai<br>lataa akku.                                                                                                    |  |
| Valmiusvalo palaa<br>punaisena.                                   | Kameran sisäinen muisti tai<br>muistikortti on täynnä. | Siirrä kuvat tietokoneeseen<br>(sivu 16), poista kamerasta kuvia<br>(sivu 13), vaihda<br>kuvatallennuspaikkaa (sivu 26) tai<br>aseta kameraan kortti, jossa on<br>vapaata muistia (sivu 3). |  |
|                                                                   | Kameran käsittelymuisti on<br>täynnä.                  | Odota. Jatka kuvien ottamista,<br>kun valo palaa vihreänä.                                                                                                    |  |
|                                                                   | Kortti on kirjoitussuojattu.                           | Muuta kuvatallennuspaikaksi<br>sisäinen muisti (sivu 26) tai käytä<br>toista korttia.                                                                                                    |  |
| Valmiusvalo palaa<br>vihreänä.                                    | Kameraan on kytketty virta,<br>ja se on kuvausvalmis.  | Kamera toimii normaalisti.                                                                                                    |  |

# 6 Ohjeiden käyttäminen

## Hyödyllisiä Web-linkkejä

| Kameran käyttöön liittyviä ohjeita                                                                        | www.kodak.com/go/c300support     |
|----------------------------------------------------------------------------------------------------|----------------------------------|
| Windows-käyttöjärjestelmään ja<br>digitaalikuvien käsittelemiseen liittyviä ohjeita                       | www.kodak.com/go/pcbasics        |
| Uusimmat ohjelmistot ja laiteohjelmat<br>kameraan                                                         | www.kodak.com/go/c300downloads   |
| Tulostimen optimointiin sekä mahdollisimman<br>tasokkaisiin ja kirkasvärisiin kuviin liittyviä<br>ohjeita | www.kodak.com/go/onetouch        |
| Kameraan, ohjelmiin ja lisävarusteisiin liittyvä<br>tuki                                                  | www.kodak.com/go/support         |
| Kameran lisävarusteiden ostaminen                                                                         | www.kodak.com/go/c300accessories |
| Kameran rekisteröiminen                                                                                   | www.kodak.com/go/register        |
| Vuorovaikutteiset opetusohjelmat                                                                          | www.kodak.com/go/howto           |

## Ohjelman ohje

Napsauta Kodak EasyShare -ohjelman Help (Ohje) -painiketta. Tutustu myös CD-levyn ohjeisiin kameran kytkemisestä tietokoneeseen.

## Puhelintuki

Jos sinulla on ohjelman tai kameran käyttöä koskevia kysymyksiä, voit kysyä neuvoa asiakastukihenkilöltä.

(FI) 47

### Ennen puhelua

Liitä kamera, telakointiasema tai tulostava telakointiasema tietokoneeseen. Pysy tietokoneen vieressä ja pidä seuraavat tiedot saatavilla:

- käyttöjärjestelmä
- suorittimen nopeus (MHz)
- tietokoneen malli
- muistin määrä (Mt)

- näkemäsi virheilmoitus täsmälleen.
- EasyShare CD -ohjelmiston versio
- kameran sarjanumero.

| Alankomaat                                  | 020 346 9372                      | Kreikka                         | 00800 441 25605  |
|---------------------------------------------|-----------------------------------|---------------------------------|------------------|
| Australia                                   | 1800 147 701                      | Norja                           | 23 16 21 33      |
| Belgia                                      | 02 713 14 45                      | Portugali                       | 021 415 4125     |
| Brasilia                                    | 0800 150000                       | Ranska                          | 01 55 1740 77    |
| Espanja                                     | 91 749 76 53                      | Ruotsi                          | 08 587 704 21    |
| Filippiinit/<br>Manilan<br>suurkaupunkialue | 1 800 1 888 9600/<br>632 636 9600 | Saksa                           | 069 5007 0035    |
| Hongkong                                    | 800 901 514                       | Singapore                       | 800 6363 036     |
| Indonesia                                   | 001 803 631 0010                  | Suomi                           | 0800 117 056     |
| Intia                                       | 91 22 617 5823                    | Sveitsi                         | 01 838 53 51     |
| Irlanti                                     | 01 407 3054                       | Taiwan                          | 0800 096 868     |
| Iso-Britannia                               | 0870 243 0270                     | Tanska                          | 3 848 71 30      |
| Italia                                      | 02 696 33452                      | Thaimaa                         | 001 800 631 0017 |
| ltävalta                                    | 0179 567 357                      | Uusi-Seelanti                   | 0800 440 786     |
| Japani                                      | 03 5540 9002                      | Yhdysvallat                     | 1 800 235 6325   |
| Kanada                                      | 1 800 465 6325                    | Yhdysvaltain<br>ulkopuolelta    | 1 585 726 7260   |
| Kiina                                       | 800 820 6027                      | Kansainvälinen<br>puhelinnumero | +44 131 458 6714 |
| Korea                                       | 00798 631 0024                    |                                 |                  |

### Uusimmat yhteystiedot saat osoitteesta

http://www.kodak.com/US/en/digital/contacts/DAIInternationalContacts.shtml.

# 7 Liite

## Kameran tekniset tiedot

Lisää teknisiä tietoja on osoitteessa www.kodak.com/go/c300support.

| Kodak EasyShare c300 -digitaalikamera |                                                                                                    |                                                                                                    |  |
|---------------------------------------|----------------------------------------------------------------------------------------------------|----------------------------------------------------------------------------------------------------|--|
| Värit                                 |                                                                                                    | 24-bittinen, miljoonia värejä                                                                                |  |
| Väritilat                             |                                                                                                    | Väri, mustavalko, seepia                                                                                     |  |
| Tietokoneliitäntä                     |                                                                                                    | USB-tyyppinen, USB-kaapelin sekä yhteensopivan<br>tulostavan ja kameran EasyShare-telakointiaseman<br>avulla |  |
| Mitat                                 | Leveys                                                                                                    | 103,5 mm                                                                                                    |  |
|                                       | Syvyys                                                                                                    | 40,2 mm                                                                                                    |  |
|                                       | Korkeus                                                                                                    | 65 mm                                                                                                    |  |
|                                       | Paino                                                                                                    | 147 g (ilman akkua tai paristoja ja korttia)                                                                 |  |
| Tiedostomuoto                         | Valokuva                                                                                                    | JPEG/EXIF v2.2 Exif Print                                                                                    |  |
|                                       | Video                                                                                                    | QuickTime (CODEC: liikkuva JPEG)                                                                             |  |
| Salama                                | Tilat                                                                                                    | Automaattinen, täytesalama, punasilmäisyyttä<br>vähentävä salama, ei salamaa                                 |  |
|                                       | Etäisyys                                                                                                    | 0,8–2,4 m (ISO 140)                                                                                          |  |
|                                       | Latausaika                                                                                                    | Alle 7 sekuntia ladatulla akulla                                                                             |  |
| Kuvatunnistin                         | 1/2,7 tuuman juovasiirto (CCD), kuvasuhde 4:3, 2,6 µm:n neliöpikseliä,<br>RGB Bayer CFA, 3,3 megapikseliä (myös optiset mustat pikselit) |                                                                                                    |  |
| ISO-nopeus                            | Automaattinen: 100–200 (valokuvatilat: 140 salaman kanssa),<br>100–800 (videotila)                                                       |                                                                                                    |  |

www.kodak.com/go/support

| Kodak EasyShare                       | e c300 -digitaalikame                                             | ra                                                                                                    |  |
|---------------------------------------|-------------------------------------------------------------------|----------------------------------------------------------------------------------------------------|--|
| Linssi                                | Тууррі                                                            | Lasi/muoviyhdistelmä ja linssinsuojus                                                                                 |  |
|                                       | Aukko                                                             | f/4,5                                                                                                    |  |
|                                       | Polttoväli                                                        | 37 mm (35 mm:n vastine)                                                                                               |  |
|                                       | Tarkennusetäisyys                                                 | Laajakulma (vakio): 0,8–ääretön                                                                                       |  |
| Nestekidenäyttö, L                    | CD (kameran näyttö)                                               | 37 mm, väri, 280 x 220 pikseliä<br>Esikatselunopeus: 20 fps                                                           |  |
| Käyttölämpötila                       |                                                                   | 0 - 40 °C                                                                                                    |  |
| Kuvien ja videoiden tallennus         |                                                                   | 16 Mt:n sisäinen muisti, lisävarusteena MMC- tai<br>SD-kortti SSS<br>(SD-logo on SD Card Associationin tavaramerkki ) |  |
| Pikselitarkkuus<br>(laatuasetuksella) | Best (Paras) –<br>3,2 megapikseliä, pieni<br>tiivistys            | 2080 x 1544, 1/8 JPEG-pakkaus                                                                                         |  |
|                                       | Best (3:2) (Paras [3:2])<br>– 2,8 megapikseliä,<br>paras tulostus | 2080 x 1368, 1/8 JPEG-pakkaus                                                                                         |  |
|                                       | Better (Parempi) –<br>3,2 megapikseliä,<br>suuri tiivistys        | 2080 x 1544, 1/10 JPEG-pakkaus                                                                                        |  |
|                                       | Good (Hyvä) –<br>0,8 megapikseliä                                 | 1024 x 768, 1/8 JPEG-pakkaus                                                                                          |  |
| Virta                                 | Akku ja paristot                                                  | 2 AA aloitusparistoa (ei ladattavia), 2 AA-litium,<br>2 AA Ni-MH, CRV3, ladattava Ni-MH-akku                          |  |
| Itselaukaisin                         |                                                                   | 10 sekuntia                                                                                                    |  |
| Kolmijalan kiinnityspaikka            |                                                                   | Kyllä                                                                                                    |  |
| Videon ulostulo                       |                                                                   | Valittavissa (NTSC tai PAL)                                                                                           |  |
| Videon tarkkuus                       |                                                                   | 320 x 240 pikseliä, 15 fps                                                                                            |  |

| Kodak EasyShare c300 -digitaalikamera |                      |  |
|---------------------------------------|----------------------|--|
| Etsin                                 | Käänteinen, galilean |  |
| Valkotasapaino                        | Automaattinen        |  |
| Zoom (vain valokuvatila)              | 5X, digitaalinen     |  |

## Tallennuskapasiteetit

Tiedostojen koot voivat vaihdella. Tästä syystä samaan tilaan voidaan tallentaa vaihteleva määrä kuvia ja videoita. Suosikit vievät sisäistä muistitilaa.

### Valokuvien tallennuskapasiteetit

|                            | Kuvien arvioitu lukumäärä |                    |               |      |
|----------------------------|---------------------------|--------------------|---------------|------|
|                            | Paras<br>★★★              | Paras (3:2)<br>★★★ | Parempi<br>★★ | Hyvä |
| 16 Mt:n sisäinen<br>muisti | 17                        | 19                 | 21            | 67   |
| 16 Mt:n<br>SD-/MMC-kortti  | 20                        | 23                 | 25            | 76   |
| 32 Mt:n<br>SD-/MMC-kortti  | 40                        | 46                 | 50            | 152  |
| 64 Mt:n<br>SD-/MMC-kortti  | 80                        | 92                 | 100           | 304  |
| 128 Mt:n<br>SD-/MMC-kortti | 160                       | 184                | 200           | 608  |

### Videokuvan tallennuskapasiteetti

|                         | Minuuttia/sekuntia videokuvaa |
|-------------------------|-------------------------------|
| 16 Mt:n sisäinen muisti | 46 s                          |
| 16 Mt:n SD-/MMC-kortti  | 53 s                          |
| 32 Mt:n SD-/MMC-kortti  | 1 min, 50 s                   |
| 64 Mt:n SD-/MMC-kortti  | 3 min, 44 s                   |
| 128 Mt:n SD-/MMC-kortti | 7 min, 31 s                   |

### Virransäästötoiminnot

| Kamera<br>poissa<br>käytöstä | Kameran toiminto                      | Virran kytkeminen uudelleen                                                                                            |
|------------------------------|---------------------------------------|----------------------------------------------------------------------------------------------------|
| 1 minuutti                   | Näyttö sammuu.                        | Paina OK-painiketta.                                                                                                   |
| 8 minuuttia                  | Kamera siirtyy<br>virransäästötilaan. | Paina mitä tahansa painiketta (tai aseta kortti<br>kameraan tai poista kortti kamerasta).                              |
| 3 tuntia                     | Kamera sammuu.                        | Siirrä toimintatilan valitsin ensin Off (Ei käytössä)<br>-asentoon ja sen jälkeen takaisin On (Käytössä)<br>-asentoon. |

## Tärkeitä turvaohjeita

### Tämän tuotteen käyttäminen

- Tutustu näihin ohjeisiin ennen Kodak-tuotteiden käyttämistä ja noudata ohjeita huolellisesti. Noudata aina perusturvaohjeita.
- Muiden kuin Kodakin hyväksymien lisävarusteiden (kuten vaihtovirtasovittimen) käyttö voi aiheuttaa tulipalon, sähköiskun tai loukkaantumisen.
- Jos käytät tuotetta lentokoneessa, noudata lentokoneen ohjeita.

## VAARA:

Tätä laitetta ei saa purkaa, sillä siinä ei ole mitään käyttäjän huollettavaksi soveltuvia osia. Laitetta saa huoltaa vain valtuutettu huoltohenkilöstö. Tätä laitetta ei saa altistaa nesteille, kosteudelle tai äärilämpötiloille. Kodakin vaihtovirtasovittimet ja akkulaturit on tarkoitettu vain sisäkäyttöön. Muiden kuin tässä oppaassa mainittujen ohjainten, säätöjen ja toimenpiteiden käyttäminen voi aiheuttaa sähköiskun riskin ja/tai sähköisen tai mekaanisen vaaran.

### Akkujen ja paristojen turvallisuus ja käsitteleminen

### VAARA:

Kun poistat akun tai pariston, anna sen ensin jäähtyä, sillä akku tai paristo voi olla kuuma.

- Lue kaikki akun tai pariston valmistajan antamat varoitukset ja ohjeet ja noudata niitä.
- Käytä vain tälle tuotteelle hyväksyttyjä akkuja tai paristoja.
- Pidä akut ja paristot poissa lasten ulottuvilta.

- Älä anna akun tai pariston koskettaa metalliesineitä, kuten kolikoita, koska akkuun tai paristoihin voi tulla oikosulku tai ne voivat tyhjentyä, kuumeta tai vuotaa.
- Näitä akkuja tai paristoja ei saa purkaa, asettaa väärin päin tai altistaa nesteille, kosteudelle, tulelle tai äärilämpötiloille.
- Vaihda kaikki paristot samalla kertaa. Älä käytä uusia ja käytettyjä paristoja yhtä aikaa. Älä käytä ladattavia akkuja ja kertakäyttöisiä paristoja yhtä aikaa. Älä käytä litium-, Ni-MH- ja Ni-Cd-paristoja yhdessä. Älä käytä eri kemiallista ainetta sisältäviä, erikokoisia tai erimerkkisiä akkuja tai paristoja yhdessä. Tämän varoituksen huomioimatta jättäminen voi aiheuttaa vuodon.
- Irrota akut tai paristot, jos tuotetta ei käytetä pitkään aikaan. Nesteen valuminen akusta tai paristosta laitteen sisälle on hyvin epätodennäköistä, mutta jos näin tapahtuu, ota yhteys paikalliseen Kodak-asiakaspalveluun.
- Ei ole todennäköistä, että tätä nestettä valuu ihollesi, mutta jos näin käy, pese neste pois välittömästi vedellä, ja ota yhteys paikalliseen terveyskeskukseen. Lisätietoja terveyteen liittyvistä asioista saa Kodak-asiakaspalvelusta.
- Hävitä akut ja paristot paikallisten ja kansallisten säädösten mukaan.
- Alä lataa kertakäyttöisiä paristoja.

Lisätietoja akuista ja paristoista on osoitteessa www.kodak.com/global/en/service/batteries/batteryUsage.jhtml

## Akkujen ja paristojen tiedot

## Kodak C -sarjan digitaalikameroiden akkujen ja paristojen käyttöikä

Käytä seuraavia akkuja ja paristoja. Akkujen ja paristojen todellinen käyttöikä vaihtelee käytön mukaan.

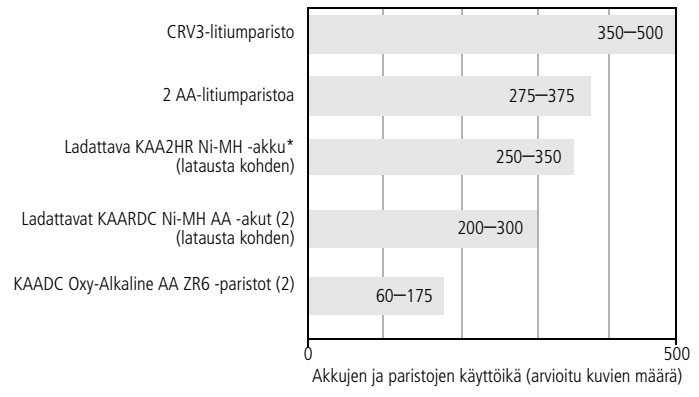

Akun ja pariston käyttöiän testaustapa: CIPA (Camera & Imaging Products Association) Testissä käytetty muistikortti: 128 Mt:n Kodak SD -muistikortti

\* Toimitetaan Kodak EasyShare kameran telakointiaseman ja tulostavan telakointiaseman mukana

**Emme suosittele tai tue alkaliparistojen käyttämistä**. Akkujen ja paristojen käyttöikä pitenee ja kamera toimii varmemmin, kun käytät yllä mainittuja vaihtoakkuja ja -paristoja.

### Akun ja paristojen käyttöiän pidentäminen

- Rajoita seuraavia toimintoja, jotka kuluttavat akkua ja paristoja nopeasti:
  - kuvien tarkasteleminen kameran näytössä (katso sivu 9)
  - kameran nestekidenäytön käyttäminen etsimenä (katso sivu 6)
  - salaman liiallinen käyttö (katso sivu 23).
- Akun tai pariston kosketuspinnoissa oleva lika voi lyhentää sen käyttöikää. Pyyhi kosketuspinnat puhtaalla kuivalla liinalla, ennen kuin asetat akun tai pariston kameraan.
- Akun suorituskyky heikkenee alle 5 °C:n lämpötilassa. Kun käytät kameraa kylmissä olosuhteissa, pidä mukana vara-akkuja tai -paristoja ja pidä ne lämpiminä. Älä hävitä akkua tai paristoja, jotka eivät tunnu toimivan, kun niitä on käytetty kylmissä olosuhteissa. Ne voivat olla edelleen käyttökelpoisia, kun ne lämpenevät normaalilämpötilaan.

## Kodakin sivustosta www.kodak.com/go/c300accessories voit tilata seuraavia laitteita:

**Kameran Kodak EasyShare -telakointiasema** – toimii kameran virranlähteenä, siirtää kuvia tietokoneelle ja lataa mukana toimitettavan Kodak EasyShare Ni-MH -akun.

**Tulostava Kodak EasyShare -telakointiasema** – toimii kameran virtalähteenä, tulostaa 10 x15 cm:n kokoisia kuvia tietokoneen avulla tai ilman, siirtää kuvia ja ladata mukana toimitettavan ladattavan Kodak EasyShare Ni-MH -akun.

### Kodakin kolmen voltin vaihtovirtasovitin – toimii kameran virtalähteenä.

TÄRKEÄÄ: älä käytä kameran virranlähteenä vaihtovirtasovitinta, joka toimitetaan Kodak EasyShare- ja tulostavan telakointiaseman mukana.

## Ohjelmien päivittäminen

Lataa Kodak EasyShare -ohjelmiston CD-levyllä olevien ohjelmistojen ja laiteohjelmien uusimmat versiot (kamerassa käytettävä ohjelma). Lisätietoja on osoitteessa www.kodak.com/go/c300downloads.

## Ylimääräinen hoito ja kunnossapito

- Jos kameraa on käytetty tai säilytetty huonoissa sääolosuhteissa tai jos epäilet, että kameran sisään on päässyt vettä, katkaise kamerasta virta ja poista akku tai paristot sekä muistikortti. Anna kaikkien osien kuivua vähintään 24 tuntia, ennen kuin kytket virran uudelleen kameraan.
- Poista pöly ja lika linssistä ja näytöstä kevyesti puhaltamalla. Pyyhi pinta varovasti pehmeällä, nukkaamattomalla liinalla tai puhtaalla linssinpuhdistusliinalla. Älä käytä muita kuin erityisesti kameran linssin puhdistukseen tarkoitettuja puhdistusaineita. Kemikaalit, esimerkiksi aurinkovoiteet, voivat vahingoittaa kameran maalattuja pintoja.
- Joissakin maissa on saatavana erillisiä huoltosopimuksia. Pyydä lisätietoja Kodak-tuotteiden jälleenmyyjältä.
- Lisätietoja digitaalikameran hävittämisestä ja kierrättämisestä saat paikallisilta viranomaisilta. Voit tutustua Electronics Industry Alliancen Web-sivustoon osoitteessa www.eiae.org ja Kodakin Web-sivustoon osoitteessa www.kodak.com/go/c300support.

## Takuu

### Rajoitettu takuu

Kodak takaa, että Kodak EasyShare -digitaalikamerat ja -lisävarusteet (akkuja ja paristoja lukuun ottamatta) toimivat häiriöttömästi ja että niiden materiaalit ja laatu ovat virheettömiä yhden vuoden ajan ostopäivästä lähtien.

Säilytä alkuperäinen kuitti, jossa näkyy ostopäivä. Kaikkien takuukorjauspyyntöjen yhteydessä vaaditaan todistus ostopäivästä.

58 (FL)

### Rajoitetun takuun kattavuus

## Tämä rajoitettu takuu on voimassa vain sillä maantieteellisellä alueella, josta Kodak-digitaalikamerat ja lisävarusteet on ostettu.

Kodak KORJAA tai VAIHTAA takuuaikana Kodak EasyShare -digitaalikameran ja -lisävarusteet, jos ne eivät toimi kunnolla. Tässä mainitut ehdot ja/tai rajoitukset otetaan huomioon. Kyseinen korjauspalvelu kattaa kaiken työn sekä kaikki tarvittavat säädöt ja/tai varaosat. Mainittu korjaus tai vaihto on ainut tämän takuun antama hyvitysmuoto.

Jos korjauksessa käytetään varaosia, ne voivat uusiokäytettyjä osia tai ne voivat sisältää uusiokäytettyjä materiaaleja. Jos koko tuote on vaihdettava, korvaava tuote saattaa olla uusiokäytetty tuote.

### Rajoitukset

Takuuhuoltopyyntöä ei hyväksytä ilman todistusta ostopäivästä, joka voi olla esimerkiksi kopio Kodak EasyShare -digitaalikameran tai -lisävarusteen alkuperäisestä kuitista. (Säilytä aina alkuperäinen kuitti.)

Tämä takuu ei koske digitaalikamerassa tai lisävarusteessa käytettyjä akkuja tai paristoja. Tämä takuu ei koske tilanteita, joihin Kodak ei voi vaikuttaa, eikä Kodak EasyShare -digitaalikameran ja -lisävarusteiden käyttöoppaiden ohjeiden noudattamatta jättämisestä aiheutuvia vikoja.

Tämä takuu ei ole voimassa, jos vika on aiheutunut kuljetuksen aikana syntyneestä vauriosta, onnettomuudesta, muutoksesta, muokkauksesta, valtuuttamattomasta huollosta, virheellisestä käytöstä, väärinkäytöstä, käytöstä yhteensopimattomien lisävarusteiden kanssa tai Kodakin käyttö-, ylläpito- tai pakkausohjeiden noudattamatta jättämisestä tai Kodakin toimittamien osien (kuten sovittimet ja kaapelit) virheellisestä käytöstä tai jos vaade on tehty tämän takuun umpeutumisen jälkeen.

Kodak ei myönnä mitään muita nimenomaisia tai oletettuja takuita tälle tuotteelle. Jos jotakin oletettua takuuta ei voi lainsäädännöllisistä syistä rajoittaa, kyseinen oletettu takuu on voimassa yhden vuoden ostopäivästä lähtien. Kodakin ainoa velvollisuus on tuotteen korvaaminen. Kodak ei ole vastuussa mistään erityisistä, johdannaisista tai satunnaisista vahingoista, jotka ovat aiheutuneet tämän tuotteen myynnin, oston tai käytön yhteydessä vahingon syystä riippumatta. Täten nimenomaisesti sanoudutaan irti vastuusta mihinkään erityisiin, johdannaisiin tai satunnaisiin vahinkoihin (mukaan lukien mutta niihin rajoittumatta tulojen tai voittojen menetykset, laitteiden seisokista johtuvat kulut, laitteen menettämisestä johtuvat kulut, korvaavien laitteiden, toimitilojen tai palvelujen kulut tai asiakkaiden sellaiset vaateet, jotka perustuvat tuotteen ostoon, käyttöön tai vikaan), olipa niiden syy mikä tahansa tai olivatpa ne ristiriidassa minkä tahansa kirjoitetun tai oletetun takuun kanssa.

### Käyttäjän oikeudet

Kaikki valtiot tai oikeusalueet eivät salli satunnaisten tai johdannaisten vahinkojen rajoittamista tai sulkemista pois, ja siksi edellä mainitut rajoitukset ja poissulkemiset eivät ehkä koske kaikkia asiakkaita. Kaikki valtiot tai oikeusalueet eivät salli oletetun takuun voimassaoloajan rajoittamista, ja siksi edellä mainitut rajoitukset eivät ehkä koske kaikkia asiakkaita.

Tämä takuu antaa asiakkaalle tiettyjä oikeuksia, ja asiakkaalla voi olla muita oikeuksia, jotka vaihtelevat valtion tai oikeusalueen mukaan.

### USA:n ja Kanadan ulkopuolella

Tämän takuun ehdot voivat olla erilaiset Yhdysvaltojen ja Kanadan ulkopuolella. Ellei Kodak ole ilmoittanut ostajalle kirjallisesti erityisestä Kodak-takuusta, takuuta tai vahinkovastuuta ei lain edellyttämien minimivaatimusten lisäksi ole, vaikka vika, vahinko tai menetys voi johtua laiminlyönnistä tai muusta toimesta.

## Säännökset

### FCC-säännökset

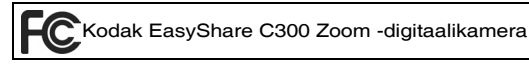

Tämä laite on testattu ja todettu FCC:n säännösten osassa 15 luokan B digitaaliselle laitteelle asetettujen rajoitusten mukaiseksi. Nämä rajoitukset antavat riittävän suojan haitallisia häiriöitä vastaan normaalissa kotikäytössä.

Tämä laite tuottaa, käyttää ja voi säteillä radiotaajuista energiaa. Jos laitetta ei asenneta tai käytetä ohjeiden mukaisesti, se voi aiheuttaa häiriötä radiolaitteisiin. Ei voida kuitenkaan taata, että häiriöitä ei esiinny missään laitekokoonpanossa.

Jos laite aiheuttaa haitallista häiriötä radio- tai TV-vastaanottimiin (häiriö voidaan todeta katkaisemalla laitteesta virta ja kytkemällä se uudelleen), käyttäjää kehotetaan korjaamaan häiriöt jollakin seuraavista tavoista: 1) muuttamalla vastaanottoantennin asentoa tai paikkaa, 2) siirtämällä vastaanotin ja laitteisto kauemmaksi toisistaan, 3) liittämällä laitteisto ja vastaanotin eri virtapiireissä oleviin pistorasioihin tai 4) pyytämällä apua jälleenmyyjältä tai radio- ja TV-asentajalta.

Kaikki muutokset, joita viranomaissäännösten noudattamisesta vastaava osapuoli ei ole nimenomaisesti hyväksynyt, voivat mitätöidä käyttäjän oikeuden käyttää tätä laitetta. Jos laitteen tai sen lisälaitteiden mukana on toimitettu suojattu liitäntäkaapeli, FCC:n säännösten täyttäminen edellyttää, että kyseistä liitäntäkaapelia käytetään.

### Kanadan kauppa- ja teollisuusministeriön määräykset

**DOC Class B Compliance** – This Class B digital apparatus complies with Canadian ICES-003.

**Observation des normes-Class B** – Cet appareil numérique de la classe B est conforme à la norme NMB-003 du Canada.

### VCCI Class B ITE

この装置は、情報処理装置等電波障害自主規制協議会(VCCI)の基準 に基づくクラスB情報技術装置です。この装置は、家庭環境で使用すること を目的としていますが、この装置がラジオやテレビジョン受信機に近接して 使用されると、受信障害を引き起こすことがあります。 取扱説明書に従って正しい取り扱いをしてください。

Suomennos:

Tämä on IT-laitteistoa koskevan standardin Voluntary Control Council for Interference (VCCI) mukainen luokan B tuote. Jos laitetta käytetään kotona radio- tai TV-vastaanottimen lähellä, laite saattaa aiheuttaa häiriötä vastaanottimiin. Laitteisto on asennettava ja sitä on käytettävä käyttöoppaan ohjeiden mukaisesti.

## Hakemisto

### Α

A/V-ulostulo, 21 AA-paristo, asettaminen, 1 About (Tietoja), 29 ajastin, sulkimen viive, 19 akku turvallisuus, 54 akut/paristot asettaminen paikalleen. 1 käyttöiän pidentäminen, 57 odotettu käyttöikä, 56 tyypit, 56 albumit, kuvien merkitseminen, 30, 31 alkaliparistot, varoitus, 1 asentaminen ohjelmisto, 15 SD-/MMC-kortti, 3 asettaminen akut/paristot, 1 kohdenäkymä, 27 kuvatallennuspaikka, 26 päivämäärä/kellonaika, 27 valotuksen kompensaatio, 24 asettaminen paikalleen akut/paristot, 1 asetustila, käyttäminen, 27 asiakastuki, 47 automaattinen salama, 8 virrankatkaisu, 53

### C

Color Mode (Väritila), 25 CRV3-paristo asettaminen paikalleen, 1

### D

Date Stamp (Päiväysleima), 28 delete (poista) -painike, ii diaesityksen käynnistäminen, 20 diaesityksen näyttäminen, 20 diaesitys käynnistäminen, 20 ongelmat, 38 toistuva esitys, 21 digitaalinen zoom, 8

### E

EasyShare-ohjelmisto, 14 elokuvat. *Katso* videot etsin, ii linssi, i Exposure Compensation (Valotuksen kompensaatio), 24

### F

FCC-säännökset, 61 Format (Alustaminen), 29

#### Η

hävittäminen, kierrättäminen, 58

(FI) 63

### I

Image Storage (Kuvien tallennus), 26 Itselaukaisin, 24 itselaukaisin kuvien ottaminen, 19 valo, i

### K

kaapeli audio/video, 21 USB, 16 kameran asetusten mukauttaminen, 27 kameran kunnossapito, 58 kameran kytkeminen päälle ja pois, 2 Kameran näyttö, ii kameran näyttö kohdenäkymän ottaminen käyttöön / ei käytössä, 27 kuvien tarkasteleminen, 9 videoiden tarkasteleminen. 9 virheilmoitukset, 42 kameran telakointiasema, 57 Kanadan säännökset, 62 katsominen kameran tiedot, 29 kello, määrittäminen, 2, 3, 27 kellonaika, määrittäminen, 2, 3, 27 kierrättäminen, hävittäminen, 58 Kodak EasyShare -ohjelma ohjeen käyttäminen, 47 Kodak EasyShare -ohjelmisto asentaminen, 15 päivittäminen, 58

Kodak-digitaalikameran paristot, 1 Kodakin Web-sivustot, 47 kohdenäkymä oletus käyttöön / ei käytössä, 27 Kolmijalan kiinnityspaikka, ii kuvan katsominen ottamisen jälkeen, 6, 9 Kuvan laatu, 25 kuvat asetusten tarkistaminen, 10 kopioiminen, 22 merkitseminen, 30, 31 merkittyjen lähettäminen sähköpostitse, 35 merkittyjen tulostaminen, 34 poistaminen, 13 siirtäminen USB-kaapelin kautta, 14 suojaaminen, 12 tallennuskapasiteetti, 52 tarkasteleminen, 9 tulostaminen, 17 kuvatallennus tallennuspaikan asettaminen, 26 kuvien kopioiminen kortilta muistiin, 22 muistista kortille, 22 tietokoneeseen USB-kaapelin kautta, 14 kuvien lataaminen, 14 kuvien merkitseminen albumeihin, 30, 31 kuvien tai videoiden lähettäminen sähköpostitse, 35

64 (FL)

www.kodak.com/go/support

kuvien tarkasteleminen diaesitys, 20 kameran näyttö, 9 kuvia otettaessa, 6 poistaminen, 13 suojaaminen, 12 kuvien, videoiden suojaaminen, 12 kädensija, i, ii käyttöohjeet, akut/paristot, 57

### Ļ

laiteohjelma version etsiminen kamerassa, 29 laiteohjelma, päivittäminen, 58 Language (Kieli), 28 lataaminen ohjelma, 15 linssi, i linssin puhdistaminen, 58 lisävarusteet, 16 akut/paristot, 57 kameran telakointiasema, 57 ostaminen, 47 SD/MMC-kortti, 3 tulostava telakointiasema, 17, 57 vaihtovirtasovitin, 57 Liveview (Kohdenäkymä), 27

#### Μ

Macintosh, ohjelman asentaminen, 15 menu (valikko) painike, ii merkitseminen suosikit, 36

sähköpostia varten, 35 tulostusta varten, 34 MMC-kortti alustaminen, 29 kuvatallennuksen asettaminen, 26 muisti kortin asettaminen paikalleen, 3 kuvatallennuspaikka, 26 sisäinen, 26 tallennuskapasiteetit, 52 vaihdettava kortti, 26 määrittäminen albumi, 25 itselaukaisin, 19 kieli. 28 kuvan laatu, 25 päivämäärä ja kellonaika, 2, 3 päiväysleima, 28 salama, 8 videon pituus, 26 videon ulostulo, 28 väritila, 25

### Ν

Nestekidenäyttö, ii NTSC, videon ulostuloasetus, 28

#### 0

odotettu käyttöikä, 56 odotustila, 53 ohjainpainikkeet, ii ohje EasyShare-ohjelma, 47 kamera, 37

(FL) 65

tuki, 47 Web-linkit, 47 ohjelma ohjeen käyttäminen, 47 ohjelman tai laiteohjelman päivittäminen, 58 ohjelmisto asentaminen, 15 ohjelmistot päivittäminen, 58

### Ρ

paikka, ii painike delete (poista), ii, 6 menu (valikko), ii ohjain, ii review (tarkastelu), ii, 9 salama ja tila, 8 share (lähetä), ii suljin, i zoom, 8 PAL, videon ulostuloasetus, 28 palvelu ja tuki, puhelinnumerot, 47 pikanäyttö käyttäminen, 6 poistaminen alustusvaroitus, 29 kuvien, videoiden suojaaminen, 12 pikanäytössä, 6 SD-/MMC-kortilta, 13 sisäisestä muistista, 13 punasilmäisyyttä vähentävä, salama, 8 päivämäärä merkitseminen kuviin, 28 näyttäminen videolla, 28 päivämäärä ja kellonaika, 27 päivämäärä, asettaminen, 27 päivämäärän määrittäminen, 2, 3

### R

rannehihnan pidike, i ReadMe-tiedosto, 37 Return (Palaa), 27 review (tarkastelu) -painike, ii, 9 roskakori, poistaminen, 6

### S

salama, i asetukset, 8 käyttöalue, 50 sammuttaminen, automaattinen, 53 SD-/MMC-kortti alustaminen, 29 asettaminen paikalleen, 3 tallennuskapasiteetit, 52 tulostaminen kortilta. 17 SD/MMC-kortti kuvatallennuksen asettaminen, 26 SD-/MMC-korttiin, ii Set Album (Albumin määrittäminen), 25 share (lähetä) -painike, ii siirtäminen, USB-kaapelin kautta, 14 sijoittaminen SD-/MMC-kortti, 3
sisäinen muisti alustaminen, 29 kuvatallennuksen asettaminen, 26 tallennuskapasiteetti, 52 sisäisen muistin/kortin alustaminen, 29 suljin itselaukaisimen viive, 19 painike, i suljin, ongelmat, 38 suosikit, merkitseminen, 36 säännökset, 61

# Т

takuu, 58 tallennuskapasiteetti, 52 tarkennusetäisyys, 51 tekniset tiedot, kamera, 50 telakointiasema kamera, 57 tulostava, 17, 57 televisio, diaesitys, 21 tiedot tietoja kamerasta, 29 tietokone kameran liittäminen, 14 siirtäminen tietokoneeseen, 14 tila kameran valmiusvalo, 45 toimintatilan valitsin, i tuki, tekninen, 47 tulostaminen merkitvt kuvat. 17 muistikortilta, 17 tietokoneesta, 17

tilaaminen Internetin kautta, 17 tulostavalla EasyShare-telakointiasemalla, 17 tulostimen optimointi, 47 tulostaminen Internetin kautta, tilaaminen, 17 tulostava telakointiasema, 17, 57 turvallisuus akut, 54

#### U

ulkoinen videolaite kuvien ja videoiden tarkasteleminen, 21 videon ulostulon määrittäminen, 28 URL-osoitteet, Kodakin Web-sivustot, 47 USB (universal serial bus) kuvien siirtäminen, 14 USB-kaapeli kameran portti, ii

### ۷

vaihtovirtasovitin, 57 valmiusvalo, ii, 45 valo itselaukaisin, i valmius, ii, 45 video, i VCCI-säännökset, 62 vianmääritys kamera, 37 kameran ja tietokoneen välinen tiedonsiirto, 40

www.kodak.com/go/support

(FL) 67

kameran valmiusvalon tila, 45 virheilmoitukset, 42 video merkittyjen lähettäminen sähköpostitse, 35 Video Date Display (Videon päiväysnäyttö), 28 Video Length (Videon kesto), 26 videoiden tarkasteleminen diaesitys, 20 kameran näyttö, 9 poistaminen, 13 suoiaaminen, 12 Videon ulostulo, 28 videot asetusten tarkistaminen, 10 katsominen. 9 kopioiminen, 22 näyttöpäivä päällä, 28 poistaminen, 13 siirtäminen tietokoneeseen, 14 suojaaminen, 12 tallennusajan asettaminen, 26 tallennuskapasiteetit, 52 tallennusvalo, i tarkasteleminen, 9 vihieet akun/pariston käyttöohjeet, 57 huolto ja kunnossapito, 58 ReadMe-tiedosto, 37 virheilmoitukset, 42

virta automaattinen katkaisu, 53 kamera, 2 kytkin, i

# W

Windows-tietokoneet ohjelman asentaminen, 15

### Y

ylläpito, kamera, 58

# Ζ

zoom digitaalinen, 8